# EBSCO host Web 6.0

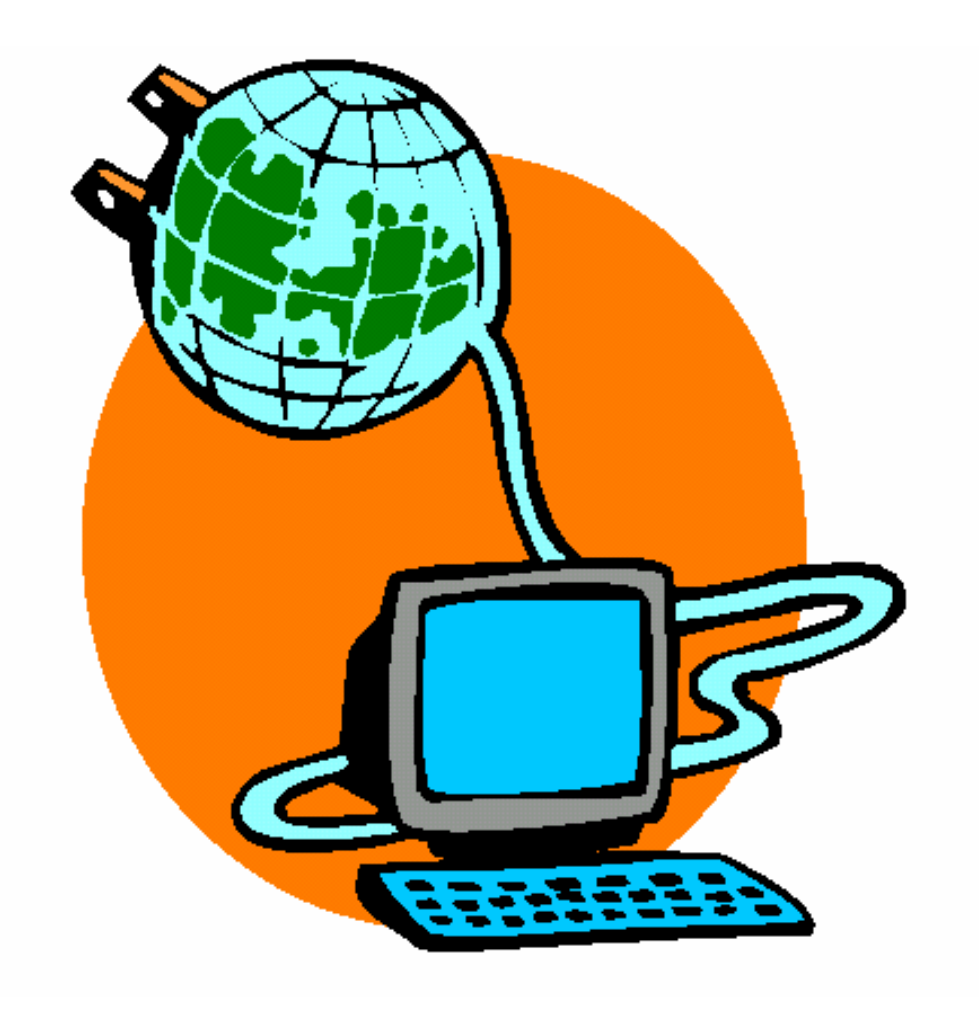

# Пайдалануучуга жетектеме

# Мазмуну:

| Пайдалануучуга жетектеме                                                                     | 1  |
|----------------------------------------------------------------------------------------------|----|
| Утилит панелди кондонуу                                                                      | 4  |
| Базалык издөө терезесин (Basic Search) пайдалануу                                            | 5  |
| Аралыкта издөө (Proximity Search)                                                            | 8  |
| Натыйжалар тизмесинин свойствалары (Result List)                                             | 9  |
| НТМL-форматтагы толук тексттин свойствалары                                                  | 12 |
| Папканын (Folder) функционалдык мүмкүнчүлүктөрү                                              | 12 |
| Delivery Options (Документти чыгаруунун формасынын вариаттары)                               | 13 |
| EBSCO <i>host</i> ту пайдалануучулар өзүлөрү кызыктырган тармактагы издөөнү жүргүзүшсө болот | Γ, |
| андан кийин статьяны басып чыгарууга, электрондук почта аркылуу жөнөтүүгө же сактоого        |    |
| болот. Басып чыгаруунун, электрондук почта аркылуу жөнөтүүнүн же жазуу сактоонун             |    |
| функциялары бир ирет кошумча опцияларды талап кылат. Колдонуучу качан гана бул               |    |
| операциялардын бирине кайрылса, кийинки опциялар да пайда болот:                             | 13 |
| Print Options (Басып чыгаруу опциясы)                                                        | 13 |
| E-mail Options (Электрондук почта аркылуу жөнөтүү опциясы)                                   | 13 |
| Advanced Search Screens ти (Кеңейтилген издөөнүн терезелери) колдонуу                        | 14 |

#### Жетектеменин максаттары:

Бул жетектеме аркылуу колдонуучу төмөнкү ыкмаларды кабыл алууга тийиш:

- Көптүк маалыматтар базасы аркылуу издөө жүргүзүү
- Издөө терезелерде, көрсөткүчтөрдө жана натыйжалардын тизмесинде жеңил иш жүргүзүү
- Бардык терезелерде алардын айырмачылыктарын түшүнүү менен бирге жөнөкөй издөө жүргүзүү
- Кеңейтилген издөөнү жасоо жана конкреттүү талаалар менен терминдерди издөөнү чектөө
- Жеке папкадан документтердин тобун толуктоо жана алып салуу
- Документтердин тобун басып чыгаруу үчүн, почта аркылуу жөнөтүүгө же сактап калууга тандоо
- Издөө сунуш-талабын сактоо жана өз ордуна кайра келтирүү
- Маалымдоочу режимди түзүү
- Издөөнү тематикалык көрсөткүчтө жана басылма көрсөткүчүндө жүргүзүү
- Adobe Acrobat программасынын жардамы менен PDF форматында документтерди кароо.

## EBSCOhost деген эмне?

**EBSCO***host* – опреративдүү интерактивдик маалымат берүүчү библиографиялык система, муну Интернет же түз туташтыруу аркылуу пайдаланса болот. Бул система - алдынкы информацияляк тапшыруучулардын көп түрдүү, лицензияланган, толук текстүү, жалпыларга оңой чыгууга мүмкүнчүлүк берүүчү, маалымат базаларын бере турган система. Информациялык ресурстарынын кеңири пайдалануусу жалпы библиографиялык чогултуулардан элдик, академиялык, медициналык жана окуу китепканалары үчүн атайын иштелип чыккан предметтик маалымат базаларына чейин жүргүзүлөт.

#### Системалык талаптар

EBSCO нун бардык мүмкүнчүлүктөрүн эффективдүү пайдалануу үчүн Internet Explorer 5.0 жана андан жогорку жана Netscape 4.7 же анын жаңы версияларындагы браузерлерди колдонууга рекомендация берилет. Java компиляторунун жана "Cookies" сактоочунун орнотулушу талап кылынат.

Эскертүү: PDF форматтагы толук тексттеги файлдарды көрүш үчүн орнотулган Adobe Acrobat®программасы керек.

# Маалымат базасын тандоо

Бир маалымат базасынан издөө жүргүзүү үчүн:

- 1. Жылдырманы (мышка) түз эле маалымат базасынын аталышына тырс эттириңиз, мисалы Academic Search Premier деген жазууга. Анда издөө терезеси пайда болот.
- 2. Сиз, Search Screen деген тиркемени басып, же стандартуу издөө терезесинде, же башка терезеде иштесеңиз болот.

#### Бир нече маалымат базалардан издөө жүргүзүү үчүн:

1. Жылдырма менен тандалган маалымат базаларынын аталыштарынын сол жагынан желекчелерди жылдырма менен тырс эттириңиз. **Continue** (Ары) деген жазууну басыңыз. Издөө терезеси пайда болот.

| Co | ntinue                                                                                                    |
|----|----------------------------------------------------------------------------------------------------|
| J  | Academic Search Premier<br>Provides full text for 3,288 scholarly publications covering academic areas of study including<br>social sciences, humanities, education, computer sciences, engineering, language and<br>linguistics, arts & literature, medical sciences, and ethnic studies.<br>Title List B More Information |
| V  | Business Source Premier<br>Provides full text for over 2,470 scholarly business journals covering management, economics,<br>finance, accounting, international business and much more.<br>Title List B More Information                                                                                                    |

2. Сиз Search Screen деген тиркемени басып, же стандартуу издөө терезесинде, же башка терезеде иштесеңиз болот.

#### Эскертүү:

Эгерде сиз **Choose Databases** (Маалымат базасын тандоо) деген терезесинен маалымат тандоону жүргүзүп жатсаңыз, керектүү маалымат базасынын аталышына тырс эттириңиз. Издөө үчүн тандалган гана база жүктөлөт (иштелет).

Пайдалануучулар ар кайсы маалымат базасы аркылуу издөө терезесинен же натыйжалардын тизмесинен жардам ала алышат. Ар бир терезенин жогорку бөлүгүндөгү маалымат базалардын аталыштарында бул файлдарга гипертексттүү шилтемелери бар. Сиздер дагы конкретүү база жөнүндө, **More Information** аттуу маалымат базасынын терезесине тырс эттирип, жардам алсаңыз болот.

Маалымат базанын тандоо терезеси дагы Publication Authority File (Басылмалардын тизмеси) менен байланыштыруучу Title List аттуу (Журналдар аталышынын тизмеси) шилтемени камтыйт.

#### Утилит панелди кондонуу

**EBSCOhost** то издөө сеансынын ар кайсы учурда колдоно турган функцияларынын элементтерин башкаруучу панели бар. Бирок, издөө жүрүп жаткан базага жараша функциялардын саны өзгөрүшү мүмкүн.

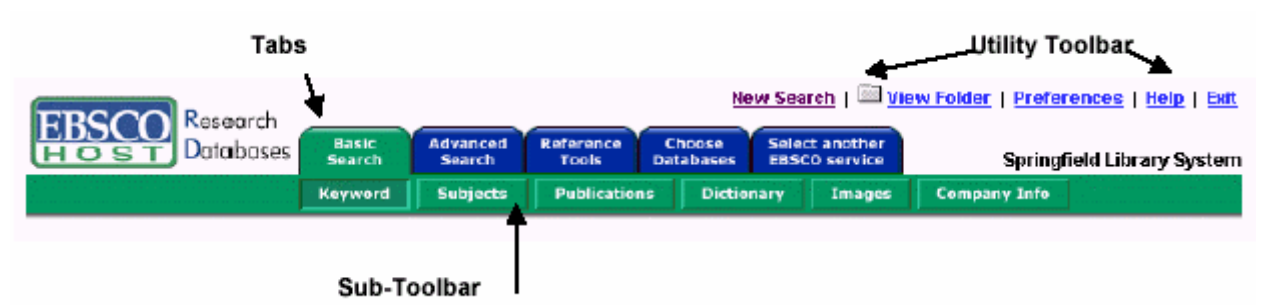

Ар бир тиркеменин функциясы жана топчулары (кнопкалары) жөнүндө бул жетектемеде айтылат:

#### Сервистик жетектөө панелинин пайдаланышы

- New Search (Жаңы издөө) Билдирбөө боюнча издөө терезесине кайра келиш үчүн New Search деген жазууну басыңыз.
- View Folder (Папканы карап чыгуу) Папкага киргизилген натыйжаларды көрүү үчүн View Folder деген топчуну басыңыз.
- **Preferences** (Настройка Ордуна келтирүү) Натыйжаларды чыгаруучу Форматын жана режимин өзгөртүү үчүн **Preferences** деген топчуну басыңыз.
- Help (Жардам) Онлайндагы жетектемени ачыш үчүн Help деген топчуну басыңыз.
- Exit / Home Library бул индикатор бир гана логотиптин жок болгондугунда же сиздин китепканаңызга шилтеме болбогондугунда пайда болот. EBSCO*host* системасынан чыгуу үчүн Exit топчусун басыңыз.
- **Home Library Graphic** Китепкананын үй баракчасына кайтыш үчүн графикалык символду же китепкананын логотибин басыңыз.

# Базалык издөө терезесин (Basic Search) пайдалануу

#### Издөө режимдери

Базалык издөө терезесинде 4 иштөө режими бар.

Эскертүү: Издөө режимдери администратор тарабынан аныкталат, ошондуктан ага чыгууга мүмкүнчүлүк жок болушу ыктымал.

- 1. Стандартуу издөө (Standard Search)
- 2. Бардык терминдер аркылуу издөө (All Words)
- 3. Так сүйлөм (фраза) аркылуу (Exact Phrase) издөө
- 4. Ар кайсы киргизилген терминдер аркылуу издөө (Any Words)

| Database:Academic Search Premier                 |                               |
|--------------------------------------------------|-------------------------------|
| Find:                                            |                               |
|                                                  | Search                        |
| ☉ Standard Search C All Words C Any Words C Exac | d Phrase – <u>Search Tips</u> |

#### Стандарттуу издөө (Standard Search):

Стандарттуу издөө логикалык операторлордун, ага кошумча талаалардын коддорун, колдонушуна мүмкүнчүлүк берет да жана (?) символун алмашуучу кесүү (\*) символун колдонууга жана тырмакчадагы фразаларды издөөгө мүмкүнчүлүк берет.

Издөөнүн бардык натыйжалары кийинки документтерден баштап терс хронологиялык иретте чыгарылат. Буль аркылуу издөөнүн методикасы жөнүндө кийинки бөлүмдө жазылат.

#### Бардык терминдер аркылуу издөө (All Words):

Ар бир терминдин артынан AND деген буль оператору автоматташтыруу түрүндө бардык терминдерди издөөчү режимди киргизет. Бардык натыйжалар терс хронологиялык иретте чыгарылат.

#### Так сүйлөм (фраза) аркылуу (Exact Phrase):

Так сүйлөм аркылуу издөө режими терминдерди киргизилген ирети менен издейт жана стоп-сөздөргө көңүл бурбайт. Стоп-сөздөр – бул, мисалы, предлогдор, бөлүкчөлор жана артиклдер. Бул сөздөрдүн катышуусу издөөнү жай жүргүзөт да натыйжалардын толуктугуна терс таасир этет. Бардык натыйжалар терс хронологиялык иретте чыгарылат.

#### Ар кайсы киргизилген терминдер аркылуу издөө (Any Words):

Ар кайсы киргизилген терминдер аркылуу издөө режими сиз издеген предметти сүрөттөгөн фразаны, же сүйлөмдү киргизүүгө мүмкүнчүлүк берет. Логикалык операторлор билинбейт.

**Эскертүү:** толук текст бар болгондо да аны издөөгө мүмкүнчүлүк бар, ошону менен бирге натыйжага окшош сөздөр да кирип калат. Ошондуктан бул режимдин кеңейткичтери жоголуп калат. Натыйжалар релеванттыгы боюнча (суроо-талаптын даражасына карата) жайгаштырылат.

#### Издөө опциялары:

Чектөөчүлөр (Limiters) жана кеңейтүүчүлөр (Expanders) издөөнүн ичкертилишине же кеңейтилишине мүмкүнчүлүк берет.

| Search Options Results                                     |       |
|------------------------------------------------------------|-------|
| Limit your results: Limiters   Expanders                   | Clear |
| Full Text                                                  |       |
| Scholarly (Peer Reviewed) Journals 🗖                       |       |
| Publication                                                |       |
| Published Date Month Vr. to Month Vr.                      |       |
| Expand your search to: Limiters   Expanders                | Clear |
| Also search within the full text of the articles $\square$ |       |
| Also search for related words                              |       |

Limiters (Чектөөчүлөр): Чекттөөчүлөрдүн ишке жөндөмдүүлүгү бир маалымат базасынан экинчи маалымат базасына карай өзгөрүшү мүмкүн. Чекттөөчүлөрдүн мисалдары: Full Text (Толук текст); Scholarly (Peer Reviewed) Journals (Илимий (Рецензиялануучу) журналдар); Publication (басылма) и Date Published (жарыяланган датасы).

Жогору көрсөтүлгөн чекттөөчүлөрдүн бирин тандасаңыз, сиздин издөөнүз кыскартылат. Мисалы, эгерде сиз Election 2000 ди издесеңиз, Full Text параметрин киргизесиз, анда издөө натыйжаларынын тизмеси жалаң эле толук текстүү статьяларды көрсөтөт.

**Expanders** (кеңейтүүчүлөр): Кеңейтүүчүлөрдүн ишке жөндөмдүүлүгү бир маалымат базасынан экинчи маалымат базасына карай өзгөрүшү мүмкүн. Кеңейтүүчүлөрдүн мисалдары: Also search within the full text of the articles (Анын ичинде статьянын бүткүл тексти боюнча издөө), Also search for related words (Анын ичинде тектеш сөздөр боюнча издөө).

Эгерде сиз "Also search within the full text of the articles" дегенди тандасаңыз, анда сиздин издөөңүз бир гана библиографиялык жазууңуздан бүт текст боюнча издөөгө чейин кеңейет. Мисалы, эгерде "education reform" деген издөө тапшырма болсо, анда издөө натыйжалары бул сөз айкаштарды камтыган толук тексттеги статьяларды берет.

Эгерде сиз "Also search for related words" дегенди тандасаңыз, анда сиздин издөөңүз издөө системанын сөздүгүндөгү (EBSCO*host*тун тезаурусу) терминдерди киргизүү аркылуу кеңейет. Мисалы, stomach ты издегенде, abdomen терминдин издөөсү да кошулат.

Издөө процессинде бир нече издөө ыкмалары колдонулат, анын ичинде Wildcard (Символду алмашуучу), Truncation (Кесүү) жана Proximity Searching (Аралыктан издөө) деген ыкмалар.

Бул ыкмалар жөнүндө кийинки секцияларда жазылат.

#### Орфографияны контролдоо

Система автоматташтыруу түрдө издөө жүрүп жатканда эле белгилүү орфографиялык каталарды оңдойт жана анын туура жазуусунун варианттарын сунуш кылат.

| Database: Academic Search Premier                                                                                                    |                       |
|----------------------------------------------------------------------------------------------------|-----------------------|
| Find:                                                                                                    |                       |
| recieve Search                                                                                                    |                       |
| ● Standard Search ○ All Words ○ Any Words ○ Exact Phrase Search Tips                                                                                                    | Eolder has 0 item(s). |
| No results were found for your search query.                                                                                                    |                       |
| You may want to try your search again after following one or more of these tips:                                                                                                    |                       |
| <ul> <li>Check the spelling of your search terms. Correct any misspellings and re-run the search.</li> <li>To broaden your search, use the Boolean operator OR. For example, type: Siamese DR</li> </ul> | cats.                 |
| See <u>hints</u> for suggestions.                                                                                                    |                       |
| Did you mean: receive, relieve, relieved, reliever, relieves                                                                                                    |                       |

#### Издөө методикалары

#### Логикалык операторлорду колдонуш аркылуу издөө.

Буль логикасы издөө учурундагы терминдердин логикалык байланыштарын аныктайт. Логикалык издөө опрераторлору деп AND, OR жана NOT дегендерди аташат. Бул опрераторлордун колдонушу өтө кеңейтилген же, тескерисинче, өтө эле конкреттешкен суроону (талапты) түзүүгө мүмкүнчүлүк берет.

- Оператор **AND** (жана) изделген терминдерди өзгөчө бир ыкма менен бириктирет, анда ар бир издөө натыйжасы бардык изделген терминдерди камтыйт. Мисалы, **travel AND Europe** деген сөз айкаш эки терминди тең камтыган документтерди тандоого алып келет.
- Оператор **OR** (же) изделген терминдерди мындай ыкма менен айкаштырат: анда ар бир издөө жыйынтыгы эң эле кем болсо, бир берилген терминди камтыйт. Мисалы, college **OR university** деген сөз айкаш college же university деген сөздү камтыган документти тандоого алып келет.
- Оператор **NOT** (нет) терминдерди мындай ыкма менен алып таштайт, анда сунуш-талап коюлгандан кийин кирген терминдер бир да натыйжага кирбейт. Мисалы, сунуш-талап кылган **television NOT cable** деген сөз айкаш бир гана **television** деген термини бар, бирок **cable** деген сөзү жок натыйжаны алып келет.

Эскертүү: Буль логикасы менен издөө Exact Phrase жана Any Words режимдеринде иштебейт.

# Алмаштыруучу (?) жана кесүүчү (\*) символдор

Кесүүчү жана алмаштыруучу символдор тааныбаган тамгалары бар, варианттуу жазылган же ар кандай окончаниялары бар сөздөрдү издөө үчүн колдонулат. Эскертүү: алмаштыруучу символ кесүүчү символдой эле изделип жаткан терминдин алгачкы тамгасы катары колдонулбайт.

- Тамга алмаштыруу суроо белгиси менен (?) жүргүзүлөт. Бул символду колдонуш үчүн изделип жаткан терминди киргизиңиз жана ар бир таанылбаган тамганы "?" белгиси менен алмаштырыңыз. Система тамга айкаштарынын варианттарын камтыган натыйжаларды тандайт, ошону менен бирге "?" белгисин тамгага алмаштырат. Мисалы, neat, nest же next деген сөздөрдү камтыган шилтемелерди алыш үчүн ne?t деп басыңыз. Бирок система net деген сөздү издебейт, анткени бир тамгасы «?» символу менен алмаштырылган.
- Кесүүчү (\*) жылдызча менен белгиленет. Кесүүчүнү колдонуш үчүн изделген терминдин уңгусун киргизиңиз, анан мүчөсүн (окончаниесин) (\*) жылдызча менен алмаштырыңыз. Система бул сөздүн ар кандай формасын издеп чыгат. Мисалы, computer жана computing деген сөздөрдү издегенде, comput\* деп жазыңыз.

Эскертүү: Алмаштыруучу (?) жана кесүүчү (\*) символдор Exact Phrase жана Any Words деген издөө системаларында колдонулбайт.

#### Аралыкта издөө (Proximity Search)

Бул эки же андан көп терминдерди камтыган, алардагы тексттин ичиндеги сөздөрдүн саны берилген санга тең (же аз) болгон документтерди издөө методу болуп саналат. Оператор N же W тамгалардан жана сандан (сөз аралыгын билдирүү үчүн) турат. Ал изделип жаткан сөздөрдүн арасында төмөндөгүдөй жайгашат:

- Near (N) N5 опрератору документтерин табат, эгерде изделип жаткан сөздөр, сүйлөмдүн ичинде турган иретине карабастан, бири биринен 5 сөз аралыгында турса. Мисалы, tax N5 reform талабы tax reform жана reform of income tax дегенди да камтыган натыйжага алып келет.
- Within (W) W8 оператору сөз издөөнү жүргүзөт, эгерде ал сөздөр бири биринен 8 сөз аралыгында жана киргизилген ирети боюнча турса. Мисалы, tax W8 reform деп аталган сунуш-талап tax reform деген сөздөрдү камтыган, бирок reform of income tax деген сөздөрү жок натыйжаны алууга мүмкүндүк берет.

Эскертүү: Бул ыкма Any Words режиминде жүргүзүлбөйт.

#### Натыйжалар тизмесинин свойствалары (Result List)

- Натыйжалар тизмесине бардык изделген терминдер жана аларды издөө базалары чыгарылат.
- Навигациондук жебелер кийинки же мурунку натыйжага өтүүгө мүмкүнчүлүк берет. Номерлер белгилүү бир баракка өтүүгө жардам берет.
- **<sup>11</sup>PDF Full Text** PDF форматында графикалык сүрөттү экранга чыгарат. Эскертүү: PDF форматын көрүү үчүн колдонуучу Acrobat Reader® (*http://www.adobe.com/acrobat*) программасынын акыркы версиясын орнотуш керек.
- **Full Text** документтин толук текстине жеткирерин көрсөтөт. Толук текстти алыш үчүн бул пиктограммага тырс эттириңиз.
- Терет аппарат белгиси документтин толук текстинде сүрөт бар экендигин билдирет. Бул сүрөттөр түстүү жана ак-кара түстүү сүрөттөр, графикалар, диаграммалар жана чиймелер болушу мүмкүн.
- **D**Linked Full Text деген белги документтин толук тексттине жеткирет, эгерде бул башка булактан алынса, мисалы, EBSCOhost то EJS же CrossRef деген маалымат базаларына шилтемеси бар.
- **Add** издөө натыйжаларын жеке папкага (Folder) салууга мүмкүнчүлүк берет. Папканын функциясы (кызматы) тууралуу толугураак информация бул Жетектеменин Folder Functionality деген бөлүгүндө берилген.

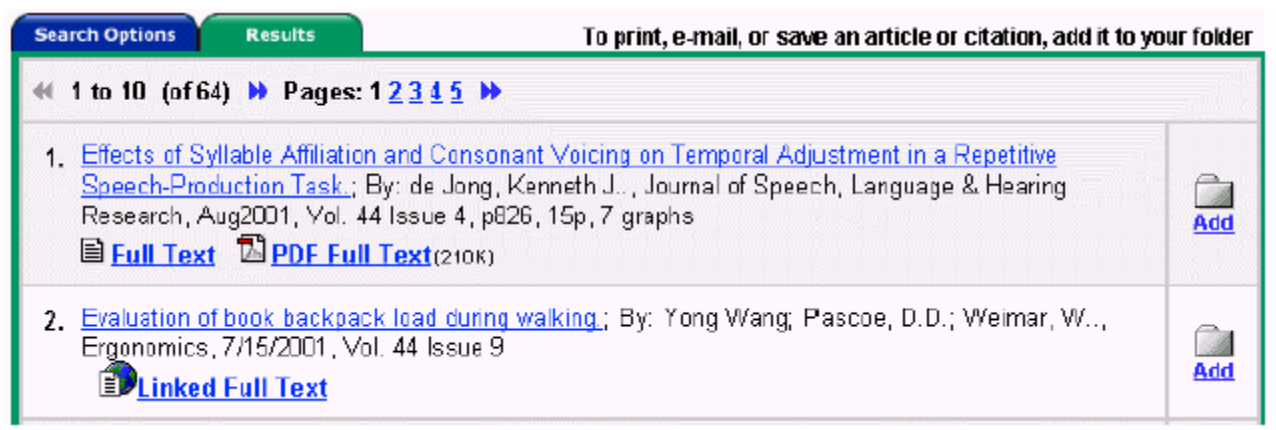

Standard, All Words же Exact Phrase издөө режимдери натыйжаларды терс хронологиялык иретте берет да, натыйжалардын жалпы санын натыйжалар тизмесинин устүнөн же астынан, сол жагынан көрсөтөт.

**Any Words** издөөсү максимум 250 натыйжаны берүүгө мүмкүнчүлүгү бар жана натыйжаларды релеванттуулугу боюнча (суроо-талаптын даражасына карата) сорттойт, биринчи орунга эң эле ылайыктуу натыйжаны жайгаштырат.

Натыйжалардын кийинки же мурунку барактарына өтүш үчүн жылдырма менен натыйжалардын жалпы санынын *(мисалы: 1 to 10 of 64)* оң жана сол жебелерин жылдырма менен тырс эттириңиз.

Булактын тиби боюнча издөө үчүн натыйжалар тизмесинин свойствалары

| Limiters set     Search Options     Results                                                                                          | To print, e-mail, or save an article or citation, add it to you                                        | ur folder |
|----------------------------------------------------------------------------------------------------|----------------------------------------------------------------------------------------------------|-----------|
| ؇ 1 to 10 (of 8867) 🕨 Pages: 1 <u>2 3 4 5</u> 🕨                                                                                      |                                                                                                    |           |
| See: All Results 🕮 <u>Periodicals</u> 🖹 <u>Pamphlets</u><br><u>Biographics</u> 🔊 <u>Images</u> 🗐 <u>Company Search</u>               | ; 即 <u>Reference Books</u> 回 <u>Primary Source Documents</u><br>备 <u>Web Links</u>                     |           |
| <ol> <li>When Charge d'Affaires Jean Du Bois objecter<br/>resulted.; By: Robinson III, Charles M., Wild V<br/>B Euli Text</li> </ol> | <u>d to some Texas pigs, an international incident</u><br>West, Jun2002, Vol. 15 Issue 1, p12, 3p, 1bw | Add       |

Кээ бир маалымат базаларында бардык натыйжаларды көрсөтүү менен бирге документтердин тибине карата натыйжаларды тандаса болот. Типтери All Results деген сөздөрдүн оң жагынан көрсөтүлөт. Аларды жылдырма менен тырс эттирсеңиз, бул типтеги документтердин тизмеси чыгат. Эскертүү: All Results опциясы документтердин кээ бир типтерин киргизбейт, мисалы, сүрөттөрдү жана мекемелердин аталыштарын.

Толук библиографиялык жазуунун свойствалары (Detailed Citation)

| Delivery Options: 📑 Prin<br><b>Aresult List Refine Seam</b> | nt   🖻 E-mail   न Save to Disk<br>zh                                                                                                    | 🖬 Folder has 0 item(s).                                                                          |
|-------------------------------------------------------------|----------------------------------------------------------------------------------------------------|--------------------------------------------------------------------------------------------------|
| ▲ 1 of 1 ▶ Formats:                                         | Citation 🗃 🖹 Full Text 🖥 PDF Full Text (6178)                                                                                                    | Add                                                                                              |
| Title:                                                      | Bigger, Better, More Beautiful. (cover story)                                                                                                    |                                                                                                  |
| Subject(s):                                                 | WORLD Trade Center (New York, N.Y.); SKYSCRAPERS<br>BUILDINGS New York (State) New York; ARCHITECTUR<br>York                                                                                            | <u>New York (State) New York;</u><br>RE New York (State) New                                     |
| Source:                                                     | National Review 6/3/2002, Vol. 54 Issue 10, p28                                                                                                    |                                                                                                  |
| Author(s):                                                  | Gelernter, David                                                                                                    |                                                                                                  |
| Abstract:                                                   | Focuses on possible buildings which may replace the World York, N.Y. Belief that a skyscraper is needed to show conter of art; Idea that the building could contain restaurants and sh of the building. | Trade Center towers in New<br>mpt for terrorism and as a form<br>opping malls; Ideas for designs |
| Full Text Word Count:                                       | 2455                                                                                                    |                                                                                                  |
| AN:                                                         | 6390735                                                                                                    |                                                                                                  |
| ISSN:                                                       | 0028-0038                                                                                                    |                                                                                                  |

- Delivery Options басып чыгарууга, электрондук почта аркылуу жөнөтүүгө же учурдагы документти сактоого мүмкүнчүлүк берет.
- Result List натыйжалар тизмесине алып барат.
- **Refine Search** учурдагы издөө талапка кошумча параметрлерди киргизүүгө мүмкүнчүлүк берет.
- Arrows документтин номеринин жанындагы кош жебелер, мурунку же кийинки натыйжага өтүүгө жардам берет.
- Formats (Форматтар) документти ар кайсы форматта көрүүгө мүмкүнчүлүк берет. Мисалы: **PDF** же **Full Text** форматтарында.

Тандалган документтерге карата төмөндөгү элементтер өзгөрүшү мүмкүн.

- **Title** документтин аталышын көрсөтөт.
- Subject(s) тематикалык жактан статья менен байланышкан АКШ Конгрессинин Китепканасындагы предметтик рубрикаларынын аталыштарынын тизмесин камтыйт. Бул шилтемелердин бирин тандоо белгиленген предметтик бөлүм аркылуу (статьянын темасына карата) жаңы издөө жүргүзүүгө жол берет.
- Source статьяны жарыялаган журналдын атын, жарыяланган датасын жана томун камтыйт. Басылма булагына шилтемесин тандап алып, сиз статьяга тиешелүү басылма жөнүндө бүт информацияны ала аласыз. Бул шилтеме журналдын конкреттүү чыгарылышындагы каалаган статьяга жетүүгө жол берет.
- Authors(s) авторлордун аттарын гипертексттеги шилтемелер камтып турат. Бул шилтемелерди тырс эттирип, маалымат базасындагы автордун бүт статьяларын алса болот.
- Abstract статьянын рефератын камтыйт.
- Full Text Word Count берилген статьянын толук текстинин создөрүн камтыйт.
- AN белгиленген статьяны идентификациялоо үчүн берилген ички каталогдун номерин көрсөтөт.

• Database – статьянын кайсы маалымат базасынан алынганын көрсөтөт.

#### HTML-форматтагы толук тексттин свойствалары

|                                                                                                    | Choose Language 💌 Translate                                                                                                    |  |  |
|----------------------------------------------------------------------------------------------------|----------------------------------------------------------------------------------------------------|--|--|
| Title: BIGGER, BETTER, MOI<br>Database: Academic Search P                                                                                                    | RE BEAUTIFUL , By: Gelernter, David, National Review, 00280033, 6/3/2002, Vol. 54, Issue 10<br>remier                                                                                                    |  |  |
| Section: COVER STOR                                                                                                    | Y                                                                                                    |  |  |
|                                                                                                    | BIGGER, BETTER, MORE BEAUTIFUL                                                                                                    |  |  |
| Contents                                                                                                    | The next World Trade Center                                                                                                    |  |  |
| AN UNDISCOVERED<br>COUNTRY<br>SHAPING UP<br>THE POWER OF                                                                                                    | We need to replace the <b>World Trade Center</b> towers with something bigger, better,<br>and more beautiful. Some people are nervous (some people are always nervous) in<br>the age of terrorism, they say, a Manhattan skyscraper is a mere gross provocation,<br>and dangerous. It is a raised fist or middle finger directed at the sulking sultans and all<br>their violent, misfit friends, the creatures who danced in the streets when the towers<br>fell. A new WTC skyscraper is bound to be attacked again, they figure, and will again |  |  |
| MIND prove hard to evacuate. So we should lower our sights.<br>These same people would probably have argued in December 1941 that it would be foolish for the U.S. to risk<br>replacing her Pacific fleet, because navies are a provocation and are always getting into wars. But no American in<br>December '41 was willing for Japanese warlords to shape the U.S. military. Few Americans today are willing for al-<br>Qaeda warlords to shape the Manhattan skyline. Not to replace the WTC with a bigger and better WTC would be<br>dishonorable and, ultimately, cowardly. |                                                                                                    |  |  |

- **Contents** кээ бир статьялар макала түзө турган абзацтардын аталыштарынан турган аталыштарды камтыйт. Каалаган шилтемелерге тырс эттирсениз, сизди статьянын бул бөлүгүнө алып келет.
- **Delivery Options** басып чыгарууга, электрондук почта аркылуу жөнөтүүгө же учурдагы документти сактоого мүмкүнчүлүк берет.
- Result List издөө натыйжаларын камтыйт.
- Refine Search кошумча параметрлерди киргизүү аркылуу издөөнү тактайт.
- Arrows документтин номеринин жанындагы жебелер мурунку же кийинки натыйжага өтүүгө жардам берет.
- Formats текстти башка форматтарда көрүүгө мүмкүнчүлүк берет. Мисалы: PDF же Full Text форматтарында (толук текст PDF форматында).
- Language Translation толук текстти үч тилдин бирине которууга мүмкүнчүлүгү бар: испан, немис же француз тилине.

# Папканын (Folder) функционалдык мүмкүнчүлүктөрү

EBSCO*host* ар кайсы издөөнүн натыйжаларын чогултууга, виртуалдык Папкага (Folder) киргизүүгө жана анын ичиндеги документтерди басып чыгарууга, электрондук почта аркылуу жөнөтүүгө же сактоого мүмкүнчүлүк берет. Папканы толтуруш үчүн тандап алынган натыйжанын оң жагында жайгашкан Папки пиктограммасын Add (кошкула) деген сөз менен кошо жылдырма менен тырс эттириңиз.

View Folder (Папканы көрүп чыгуу) же Folder has X items (Папкада X документ бар) шилтемесин басуу EBSCO*host* системасында иштөө сеансында сиз сактаган бүт натыйжаларды көрүп чыгууга мүмкүнчүлүк берет.

| Delivery Options: 📇 <u>Print</u>   🔿 <u>E-mail</u>   🔚 <u>Save to Disk</u>                                                                                                    |                      |
|----------------------------------------------------------------------------------------------------|----------------------|
| ≪ <u>Back</u> 🔤 Folder has                                                                                                    | s 2 item(s).         |
| Folder List                                                                                                    |                      |
| ፋ 1 to 2 (of 2) 🕨 Pages: 1                                                                                                    | <u>Remove</u><br>All |
| <ol> <li><u>Guide to Records: BARTOK.</u>; By: Hecht, Roger., American Record Guide, May/Jun2002, Vol. 65<br/>Issue 3, p72, 2p</li> <li><u>Full Text</u></li> </ol>                                                                                                    | <u>Remove</u>        |
| <ol> <li><u>Cloaked by a London hotel's Victorian facade, Adam Tihany's Foliage and the Mandarin Bar are tailored with modern angles and dashing custom details.</u>; By: Radulski, John Peter., Architectural Record, Mar2002, Vol. 190 Issue 3, p194, 3p, 2c</li> <li><u>Full Toxt</u></li> </ol> | <u>Remove</u>        |
| ≪ 1 to 2 (of 2) ≫ Pages: 1                                                                                                    |                      |

**Delivery Options** (Документти чыгаруунун формасынын вариаттары)

**EBSCO***host* ту пайдалануучулар өзүлөрү кызыктырган тармактагы издөөнү жүргүзүшсө болот, андан кийин статьяны басып чыгарууга, электрондук почта аркылуу жөнөтүүгө же сактоого болот. Басып чыгаруунун, электрондук почта аркылуу жөнөтүүнүн же жазуу сактоонун функциялары бир ирет кошумча опцияларды талап кылат. Колдонуучу качан гана бул операциялардын бирине кайрылса, кийинки опциялар да пайда болот:

Empty folder after printing, e-mailing or saving (Басып чыккандан, жөнөткөндөн же жазгандан кийин папканы тазалаңыз) Articles нуктамасынан тапса болот. Эгерде бул функция тандалбаса, бардык тандалган документтер Папкада бүт издөө мөөнөтүндө кала берет. Бул опция киргизилгенде, бардык документтер басып чыгарылгандан, электрондук почта аркылуу жөнөтүлгөндөн же жазып алынгандан кийин учурдагы Папкадан алынып ташталат.

#### Print Options (Басып чыгаруу опциясы)

Пайдалануучуларга Additional citation details and abstract функциясы Articles нуктамасы аркылуу мүмкүн болот. Бул функцияга кошулганда, статья жөнүндө толук информацияны алууга же анын рефератын басып чыгарууга мүмкүнчүлүк пайда болот. Бул шилтемеден чыгуу рефератсыз эле документ жөнүндө кыскача маалымат басып чыгарууга мүмкүнчүлүк берет. Мындан тышкары, пайдалануучуларда статьянын толук текстин (эгерде текст болсо) басып чыгарууга мүмкүнчүлүгү бар, Бул операцияны аткарыш үчүн Full Text (when available) деген опцияны тандап алыңыз. Estimated number of pages (Барактардын санын билдирүү) басып чыгарууга алынган барактардын болжолдуу эсебин көрсөтөт.

E-mail Options (Электрондук почта аркылуу жөнөтүү опциясы)

Пайдалануучуларга Additional citation details and abstract функциясы Articles нуктамасы аркылуу мүмкүн болот. Бул опцияга кошулганда, электрондук почта аркылуу статья жөнүндө толук маалыматты же анын рефератын жөнөтүүгө

мүмкүнчүлүк пайда болот. Бул шилтемеден чыгуу рефераты жок эле, документ жөнүндө кыскача гана маалыматты жөнөтүүгө мүмкүнчүлүк берет. Мындан тышкары, пайдалануучулар жөнөтүүгө статьянын толук текстин (эгерде текст болсо) алышы мүмкүн. Бул операцияны аткарыш үчүн Full Text (when available) деген шилтемени активдештириңиз. Мындан тышкары, статьяларга же негизги издөөгө гипертексттик шилтемелерди жана PDF файлдагы статьялардын текстин жөнөтүүгө болот. Бул опцияларга жетиш үчүн шилтемелердин нуктамасына жылдырма менен тырс эттириңиз.

#### Save Options (Сактоо опциясы)

Пайдалануучуларга Additional citation details and abstract функциясы Articles нуктамасы аркылуу мүмкүн болот. Бул опцияга кошулганда, статья жөнүндө толук маалыматты алыш үчүн же анын рефератын сакташ мүмкүнчүлүк пайда болот. Бул шилтемеден чыгуу рефераты жок эле, документ жөнүндө кыскача гана маалымат сактоого мүмкүнчүлүк берет.

## Advanced Search Screens ти (Кеңейтилген издөөнүн терезелери) колдонуу

Пайдалануучуларга үч издөө терезеси мүмкүн болот: Advanced with a Single Find Field (Сунуш-талап сабы аркылуу гана кеңейтилген издөө); Advanced with a Single Find Field and Search builder (Сунуш-талап сабы жана издөө конструктору аркылуу кеңейтилген издөө) и Advanced with Guided Style Find Fields (Талааларды жетектөө аркылуу кеңейтилген издөө).

Ħ

þÛ^Û΀ÄÓŒŶ#ÄŸÀßßÝ>Ý#ç÷ŽÀ<sup>©</sup> ï#>á#ŒŶŹÛŸÛ¾Ä#€ßåßÝÀßù>#™₃±ÄÌÓ÷ŽÀ<sup>©</sup> #ï÷å€<sup>©</sup> ₃# €òŽ÷€#

- Op bhuv#ÑÛï€ßßá>Óߎ,#å÷÷Ó<sup>©</sup> å÷€€÷Ž#ç÷Ÿ÷¾<sup>©</sup> Ý÷#ž÷Ž÷Ï÷#å>åï>Ý#ç™Ó™€HÑÛï€ßßÝ>Ý# åľ÷ÓÀ÷Ž<sup>©</sup> #Ixœ#wh{w# +#µ™Óòï#€Ûï¾€Ä,/#Vfkmœiu| #+Shylhzhg,#Mrxuqdœr#+<sup>®</sup>ÓÄåÄÎ# ðÛ±ÛÝŸÄÌÓ÷Ýòòáò#žòŽÝ÷ÓÀ÷Ž,#Sxedfdwlrq#dqg#Gdwh#Sxedvkhg#+½÷¾<sup>©</sup>Óå÷#ž÷Ý÷# ž÷Ž<sup>©</sup>ÌÓ÷Ýù÷Ý#À÷€÷¾<sup>©</sup>,#i÷å€<sup>©</sup>³#EòŽ÷€##
- H {sdqghuv# +bÛ^Û΀>>á>Óߎ,# å ÷÷Ó<sup>©</sup> å ÷€€÷Ž# ç÷Ÿ÷¾<sup>©</sup> Ý÷# ž÷Ž÷Ï ÷# å >å ï>Ý# ç™Ó™€#
   <sup>®</sup> ŸÀßSÝ>#ïÛ^Û΀>>Ý>Ý#å ľ÷ÓÀ÷Ž<sup>©</sup> #D orr#vhdufk#iru#uhodwhg#z rugv##ËÝ<sup>©</sup> Ý#ÄáÄÝÀÛ#
   €Ûï€ÛÏ #½SŸÀߎ#癚 Ýá÷#ÄŸÀßß,#ï÷å€<sup>©</sup> ³#€òŽ÷€>#D orr#vhdufk#z lwk lq#wkh#ixo#wh{w#ri#
   wkh#luwlfohv#ËÝ<sup>©</sup> Ý#ÄáÄÝÀÛ#¿÷€äÌÝ<sup>©</sup> Ý#;>€ï>Ó#ÊÛï¾€Ä#癚 Ýá÷#ÄŸÀßß,#
- ÿùßáß描Ûï€ßßá>Óߎ=ţţÛÓùÄÓ>>ţţÄŽ撬÷÷Ó<sup>©</sup>å÷€€÷Žţţ÷Ÿ÷¾<sup>©</sup> ÝÀ÷ţù÷Ý÷撮>åï>Ýţţ™Ó™€# #

Dgydqfhg#Whdufk=Wlqjdn#lqg#lbg#bÛ^Û΀ÄÓÙÝ#ÄŸÀßß=#AŎÝÒÏ ...€÷Ó÷³€©Ý#çÄŽ# ù÷Ý÷#A;ç©,#

| Database: <u>MasterFILE Premier</u> |        |                            |
|-------------------------------------|--------|----------------------------|
| Find natural selection and darwin   | Search | 🗆 Suggest subject headings |
| Show Field Codes                    |        |                            |
| ᠖᠋᠊᠋ᢆ᠋᠉᠋ᡕᡘᡘᡰᡟᡃ᠋ᠵᠵ᠋ᡝᡕ᠋᠅᠋、ᢣ᠋ᠴ᠋ᢩᡬᢧ᠊᠋᠊᠊ |        |                            |

4 III<sup>®</sup> ŸÀß߯ÛŽÛŸÛ¾ÄÝÀÛÄ́#Dgydqfhq#Whdufk É⁄oï€÷å÷¾<sup>©</sup> Ý#;÷¾<sup>©</sup> ^<sup>©</sup> Ÿ#

- 51 Ilqg掛÷Ý描ÄÎÄÝïÄ∰^推÷ï€÷ǚ<sup>®</sup> 描ŸÀßßłų÷ç<sup>©</sup> Ý÷₽ĎŎÝ€€ÒÒŧµßŸÀ>#ÄŽùÄŸÄ^ÄŸ₩
- 61 Vhdufk# R swirqv# Ýðï€÷å÷¾<sup>©</sup> Ý# ³÷ÎÀ÷Ó÷Ýòò# åÛÝÛÝ# áÛï€ßßá>ÓߎÀ># ž÷Ý÷# ïÛ^Û΀>>á>ÓߎÀ>#™ÓÀ™Ýò^òŸ#
- 71 Vhdu£kŧ€™³áð¾ð݇ç÷¾<sup>©</sup>^©Ÿ⋣

ÅÄŸ#ÄŸÀßßÝ>Ý#ŎÏ ∂Ó#ŽÛžÄåÄÝÀÛ#ÙŬÄï÷Ó<sup>©</sup> ĭ#™³ÛŽ÷€™ŽÓ™ŽÀ∂#³÷ÎÀ÷Ó÷Ý∂Ò#åÛÝÛÝ# çÄŽ#¾÷³€÷Ü<sup>®</sup> #£ÛŽåÄÝÀÛŽÀÄ#ï<sup>™</sup>åçÄÝ÷±ÄÌÓ÷Î#÷Ó÷¾<sup>©</sup> Ÿ#ýľ÷Ó<sup>©</sup> /#qdwĸudd#vhdnfwlrq#DQG# Gduz lq#äŽЪÄŸÄ^ÄŸ#

Dgydqfhg∰Vhdu£k≢Vhgjdn#Ihg#Ikg#dqg#Vhdu£ktæx@huthpÛ^Û΀ÄÓÙÝ∰ŸÀßß ¾ÒÝ∂Ĩ Æ÷Ó÷³€° Ý∰÷ç<sup>©</sup> 抵÷Ý÷∰ŸÀßßá≯≣™Ý¾€Žòĩ€™Ž,#

| Database: <mark>Acaden</mark> | ic Search Premier  |                |        |       |              |               |
|-------------------------------|--------------------|----------------|--------|-------|--------------|---------------|
| Find: natural sele            | ction or evolution |                | Search |       |              |               |
| Add the following to yo       | ur search:         |                |        |       |              |               |
| Term(s): darwin               | in                 | Detault Fields | •      | using | and <b>•</b> | Add to Search |

Dgydqfhg#Whdufk=#Ilqg#Ilg#lqgWhdufk=xghu#ÄŸÀßß#¼÷ç<sup>©</sup>ÝÀ÷ù<sup>®</sup> #i÷ÝÀ÷ÎÀ<sup>©</sup>Ž# çÄŽ# €Ûï¾€ÆÄÝ# >Ÿ>ÝÀ>¾>ÝÀßù# ¾SŸÀߎÀ>/# ÄŸÀßß# €÷Ó÷÷Ó÷Ž<sup>©</sup>Ý# Ž÷Ý÷# Ó™ùÄi÷Ó<sup>©</sup> i# ³ÛŽ÷€™ŽÓ™ŽÀò#<sup>©</sup>Ó÷Î<sup>©</sup> i#ïÛӀĎ>>ùB#å>å i>Ýá>Ó>i#çÛŽÛ€#Ò¾ïÛŽ€>>=#àùÙŽÀÛ#¾òÝòI ... €÷Ó÷³€<sup>©</sup>Ý#¾÷ç<sup>©</sup>ÝÀ÷#€Ûï¾€#ž™i#ç™Ó¾M/#÷ÝÀ÷#Ó™ùÄi÷Ó<sup>©</sup> i#™³ÛŽ÷€™ŽÓ™ŽÀò#€÷ÝÀ÷³#÷Óòò# à€Äç÷Žù÷#-Ó<sup>©</sup>Ýç÷΀##

Dgg₩r#vhdufk#+®ŸÀßßùß#ï÷Ž÷€÷₩E™Óð™,#ï™å÷ÝÀ÷¾©Ý#÷Ž#çÄŽ#€÷ÝÀ÷³#÷ÓòòÀ÷# ž÷^©Æ>Ï>Ý>ï#;÷Ï÷+ù;#;Óòò#åÛÝÛÝ#ÄŽùÄŸÄÓÛ€I##

"Dgydqfhg##Vhdufk=#Ilqg#Ilg#dqg#Vhdufk#exghu"#€ÛŽÛŸÛ¾ÄÝÀÛ#ÄŸÀßß# ž>Žù>Ÿ>>#á>Ý#

- 41 #Å÷³ü÷#Qdwxudd#vhdnfwIrg#RU#hyroxwIrg#ÄŽuÄŸÄ^ÄŸ#
- 51 Whup #w,#E+Ó++¾<sup>©</sup>Ý+#Gduz lq#ÄŽùÄŸÄ^ÄŸ#
- 71 Ëgg‡wr#Vhdu£k#€™³áð¾ð݇ç÷¾<sup>©</sup>^©Ÿ]#
- #

Ð ÷¾÷Óù÷Ý∰³ÛŽ÷±ÄÌÓ÷އÅÀÓŸðÏ ₩÷Ó÷³€<sup>©</sup> ₩EBåßÝÀBù>ÀBÎ₩÷Ó<sup>©</sup> ³€÷ÝÀ<sup>©</sup> Ž÷€₩qdwlrqdd vhohfwlrq#RU #hyroxwlrq,#lqg#gduz lq,#

ŧ

Dgydqfhg#Vhdufk=#Jxlghg#Vw|dn#Ilqg#Ulhog#+þÛ^Û΀ÄÓùÛÝ#ÄŸÀßß=#ÄŸÀßß €÷Ó÷÷Ž<sup>©</sup>݇;÷Ï ï÷Žöò,#

| Database: <u>MasterFILE Pren</u> | nier              |         |
|----------------------------------|-------------------|---------|
| Find                             |                   | Search  |
| and 💌                            | in Default Fields | -       |
| and 💌                            | in Defoult Fields | - Clear |

ÙÏ ĊĂĊŧ® ïå ÷₩€÷€÷÷Ó#žÛ#ߟſĂŔB#¥ċŶĆ¥Ĵ... ĨĠŶĠ¥#BĂſŶĨŸĬ#ŠĊĂĊŧ?=₩÷Ó÷ŽÀ® #ĊĆŦŶĊĬ ₩ĊĆŦŶĊĹŢŧŶ<sup>®</sup>5ŧ÷Ĵ... ĨĠŶĊĴĦĿĬĊĹĬŢ÷ĹĠĂŔĬŔŀĊÓD<sup>®</sup>ĽŶŨŶŨŔŶŶŶŶĹ #LŸŰſŎŨĿĨŨŔŀŶÛŶĽĨĔŧ÷Ò÷¥£ #LŶŰſŎŨĿĨŨŔŀŶÛŶĹĨĔŧ÷Ò÷¥ŧŚĂŶĔŶĔĬĬŧ÷Ċ

#

Jxghg₩wdh#lqg#lhogv#ÛŽÛŸÛ¾ÄÝÀÛ#ÄŸÀßß#á>Ý#

- 41 Ilqg#€÷Ó÷÷¾<sup>©</sup> Ý÷#ĎŽòÝ€€∂ò#4ߟÀ>#ïÄŽùÄŸÄ^ÄŸ₩
- 51 μβå βÝÀβὼ ⋕€ÛŽå ÄÝ # å ÛÝÛÝ # <sup>©</sup> Ó÷Î<sup>©</sup> ï# ïÛӀĎ>> # >á>Ý # Ó<sup>™</sup>ÙÄï÷Ó<sup>©</sup> ï# <sup>™</sup>³ÛŽ÷€<sup>™</sup>ŽÀ∂# €÷ÝÀ÷³ # Ó<sup>©</sup> ^<sup>©</sup> ŸI#
- 61 μÛï¾∰÷Ó÷÷¾<sup>©</sup> ÝÀ÷ừ<sup>©</sup> Ħ̈ÄĨÄÝïÄ₽ĎŽòÝ€€òò₩́́́́́ߟÀ>Ħ̈ÄŽùÄŸÄ^ÄŸ₩
- 71 þŨÓijĦ<sup>©</sup> ïï÷ÝĦÄŸåÛÝÄ#÷ĨÀ÷Ó÷ÝÒƏHåÛÝÛÝĦÄŸÀßß#á>ÝÆ÷Ó÷÷Ý<sup>©</sup> Æ>Ÿ>^>Ÿ#
- 81 Vhdu£k₩³áð¾ðÝ॑॑॑‡;¾<sup>©</sup>^©Ÿ1₩

Jxlghg# Vw|dn# Ilqg# Ilhog# €ÛŽÛŸÛ¾ÄÝÀÛ# ÄÏ €BB# çÄŽ# ¾÷³€÷ù<sup>®</sup> # çÄŽ# ÝÛáÛ# €ÛŽåÄÝÀÛŽÀÄ# ï™åçÄÝ÷±ÄÌÓ™™d™#å>åï>Ýá>Ó>ï#çÛŽÛ€I#ýľ÷Ó<sup>®</sup> # fdu# ru#dxwrp reldn# ¾ôÝôÏ ...€÷Ó÷ç<sup>®</sup> ##fdu#ÀÛùÛÝ#¾BŸÀ>#žÛ#dxwrp reldn#ÀÛùÛÝ#¾BŸÀ>#ï÷å€<sup>®</sup>ù÷Ý#Ý÷€<sup>®</sup>Ξ÷ù÷# ÷Ó<sup>©</sup> ³#ÏÛÓÛ€I##

Vhdufk∦Klvwru | #<sup>®</sup> ŸÀßß⊯€÷Ž<sup>©</sup> ë<sup>©</sup>,#

Dgydqfhg# Vhdu£k# €ÛŽÛŸÛ¾ÄÝÀÛ# ÄÏ €ßßÀß# ÄŸÀßßÝ># ¾÷™Ýò/# ï÷Ó© ç© Ý÷# ïŨӀĎ>>Ý>摧÷Ŷ÷ťi÷΀÷Ó÷³#÷ÎÀ÷Ó÷ÝôÓY∂#Z>Žù>Ÿ>ነ℃\$#?™Ó™€##

Vh÷u£k# K lvwcu|# Ýði€÷å÷¾<sup>©</sup> ÝÀ÷# ž>Žù Ÿ>ÓùSÝ# ç÷ŽÀ<sup>©</sup> i# ÄŸÀßßÓߎÀ># i÷Ž÷³# á<sup>©</sup> i¾÷<sup>^©</sup> Ÿ# ç™Ó™€# Đ÷<sup>^©</sup> # ÄŸÀßßÓߎ# ÷Ó÷ŽÀ<sup>©</sup> # i™åçÄÝ÷±ÄÌÓ™™ÝðÝ# žÛ# ߟùSŽ€>>Ý>Ý# Ý÷€<sup>©</sup> Ξ÷¾<sup>©</sup> ÝÀ÷Æ>Ÿ>Ó>Ï ># >å i>Ý1#

| Search Op        | History        | Search History Results      | Print History Retrieve Hist | ory Save His | story Cle        | ar History |
|------------------|----------------|-----------------------------|-----------------------------|--------------|------------------|------------|
| Add to<br>Search | Search<br>ID # | Search Terms                | Limiters                    | Results      | Revise<br>Search | Delete     |
| Г                | S4             | ((library) and (resources)) | Full Text                   | 3127         | Revise           | Delete     |
|                  | S3             | (library) and (resources)   |                             | 4728         | Revise           | Delete     |
|                  | S2             | resources                   |                             | 76336        | Revise           | Delete     |
|                  | S1             | library                     |                             | 62255        | Revise           | Delete     |

Vhdu£k∦K lvwru | #£BåßÝÀBù #Ž÷ü÷Ó÷ŽÀ<sup>©</sup> #÷å€<sup>©</sup> ¾€òŽ÷€#

Dgg₩c#Vhdu£k<sup>#</sup>..#SŸ>^>Ÿ₩ż÷<sup>©</sup> #ÄŸÀßßùS#ËÄŽùÄŸ>>ùS#À÷ÌŽÀ÷Ý<sup>©</sup> ¾ ±÷€ï÷Ý#ÄŸÀßßÝ>Ý ï÷ŽÏ <sup>©</sup>¾<sup>©</sup>ÝÀ÷ù<sup>©</sup> #ŽÛÓÛïáÛÝÄ##€<sup>©</sup>޾Ħ€€ËÄŽÄ<sup>^</sup>ÄŸ#

Vhdu£k#IG &...##òÏ òÓ#ùŽ÷ü ÷#߀ïߎ>ÓùSÝ#ÄŸÀßßÓߎùS#<sup>©</sup> Îù÷Ž<sup>©</sup> óù÷Ý#Ý<sup>™</sup>å ÛŽÓÛŽÀÄ# i֌ €<sup>©</sup> ³#€òŽ÷€µËŽ#çÄŽ#ž>Žù>Ÿ>ÓùSÝ#ÄŸÀßß#SŸ>Ý>Ý¥Ý<sup>™</sup>å ÛŽÄ#å ÛÝÛÝ#i÷€€÷Ó÷€I#ÅÄŸÅÖ Ï dö uŽ÷ü ÷À÷Ý#ÄŸÄßß#³ŽÛü Äï¾ÄÝ#↓V,#ž÷Ý÷#ÄŸÀßß#€ÛŽÛŸÛ¾ÄYÂÛÄ#¥<sup>™</sup>å ÛŽÄÄ#åľ÷Ó<sup>©</sup> #V4,# ïߎ¾ß€>>#å ÛÝÛÝHòÏ òÓ#\Ž÷ü ÷À÷Ý#€÷ÝÀ÷³#÷Ó¾÷<sup>°©</sup>Ÿ#ç<sup>™</sup>Ó<sup>™</sup>€₩½÷ŽÀ<sup>©</sup> ïHòáòŽÓ÷Ž#>á>Ý#çÄŽ# àÓÛ#ŽÛü ÄヌÛŽÄÓÛ€µ##

Vhdu£k#Whup v#...#\Ž÷ü ÷#ÄŸÀßß#€ÛŽåÄÝÀÛŽÄÝ#ž÷Ý÷#÷Ó÷ŽÀ<sup>©</sup> #ÄŸÀßß#¾÷ç<sup>©</sup>Ý÷# €÷Ž€ÄçÄ∰ÛÝÛÝ描ÄŽùÄŸ>>#癚 Ýá÷∰ŸÀß߯ÛŽåÅÝÀÛŽÄÝ/#·Ý<sup>©</sup>Ý描ÄÄÅŶÂÛÅŸÀßߌĬ÷€<sup>©</sup>Ï ï÷Ý #÷Ó÷÷Ó±ŽÔ™ŧ<sup>°</sup>€:ŚÓ±ŧ<sup>°</sup>€: \*Đ÷Ó÷÷Ó÷ž<sup>©</sup>§#±;ݱ∰<sup>™</sup>DàïĊ<sup>©</sup>I#<sup>°</sup>?)

Olp lunur#..#Ž÷ü ÷#ÄŸÀßBÀß#I™ÓÀ™ÝòÓù÷Ý#Ûï€ßßÓߎÀ>#;ÛÓùÄÓÛ³#EòŽ÷€I#

U hvx œqv#...##çóÓ#tŽ÷ü ÷#Ý÷€° Ξ ÷Ó÷ŽÀ° Ý#¾÷ݰ Ý#ïߎ¾S€B€#Đ °ÓÀ° Žå ÷#åÛŶÛÝ# €°Ž¾tà€EÄŽ>>#÷Ó÷ŽÀ° Ý#€ÄŸåÛ¾ÄÝ#àïŽ÷Ýtè#tá° tèŽ÷€t‡Á ÷€°Îž ÷¾°Ÿt#ÄŸÀßßÓߎ‡À÷#ÄŸÀßß €÷ް ë°Ý÷täÄŽtÄŸÄÓÛ€t≵ ÷Ý÷tÐÏ ðÓttŽ÷ü ÷À÷BttBt¢;÷Ž÷ç÷Žtç™Ó™€t‡ý ÷÷Ó°å÷€€÷Žtç÷Ÿ;\*¾ ߟtBŽtBŽtBLŹtAŠṮÓt÷Ót÷ÝÀ÷#t°åÀ÷t° tç÷Ÿ;÷À÷#¼÷ï€÷Ótè݇ÄßßÓߎtçðófžÛŽÀÛ#&∂Ž™™# çŨótä¾ä ÛÝÛÝtçŨótÄćÚÝt€t#

Uhylvh# Vhdu£k# ...# ùŽ÷ü ÷# ÄŸÀßßÝ># ŽÛÀ÷ŽÓ™™# å>å ï>Ýá>Ó>ù # žßÝ>ÝÀß# å÷÷Ó®å÷€€® #á÷û®ÓÀ®Ž÷€₩#Ð ©ÓÀ®Žå÷Ý® #Uhylvh#ÀÛÛÚÝ#¾SŸÀß#€®Ž¾#à€EÄŽ>>#ÄŸÀßB# ¾÷ç®ÝÀ÷û® #ÄŸÀßß#‰YðÏ #E÷Ó÷ç®Ý#á÷û®ÓÀ®Ž®³#EðŽ÷€ЩıÛŽåÄÝAÛŽÀÄ#SŸßZ€>>#åÛÝÛÝ/## €÷Ó÷÷Ó÷ŽÀ®Ý#Ĩ™ÀÀ™Ž∂Ý#ÏÄŽùÄŸ>>#Z÷Ý÷#ÉÛï€ßßÓߎÀ>#I™Ï ∂ò#LÛÝÛÝ#‰YôÏ ...€÷Ó÷³€® #I™Ó# åÛÝÛÝ#ŽÛÀ÷ï±ÀÌÓ÷³#®û°°©Ÿ##

Ġhơnnh#..#:Ó<sup>©</sup> Ý<sup>©</sup> ³ #¼:÷Ó<sup>©</sup> Ýòờù: #ĔÄĨÄÏ #;™Óữ™Ý掛ŸÀßß#¼:÷ç<sup>©</sup> Ý#:Ó<sup>©</sup> ³ #¼:÷Óòòb;á>Ý描ŸÀßß# ¾:÷ç<sup>©</sup> Ý<sup>©</sup> Ý#^#Ž :÷ữ<sup>©</sup> ÝÀ:÷ữ<sup>©</sup> Ħ: hơnnh#E™ ³áờ¾ờÝ#;:÷¾<sup>°° °</sup> ŸI#

<sup>®</sup> ŸÀßßÝ>Ý⋕ €÷Ž<sup>©</sup> ë<sup>©</sup> # Dgydqfhg# Vhdu£k# €ÛŽÛŸÛ¾ÄÝÀÛ# HEVFR krvw# åÛŶÛŶ# ž>Žù>Ÿ>ÓùSÝ# ÷ừ<sup>®</sup> åÀ÷ữ<sup>®</sup> # ÄŸÀßßÓߎùS# ï÷Ž÷€÷# ù÷Ý÷# å>åï>Ýá>Ó>ï# çÛŽÛ€J# ÅÛ¾ÄÌ# ÷Ìï€÷ù÷ÝÀ÷Ý# ïÄÎÄÝ# ÄŸÀßß# €÷Ž<sup>©</sup> ë<sup>©</sup> # ßá>Ž>Ó߀J# ½ÄÓÀÄŽçÛÎ #  ò# 癚 Ýá÷# ® ŸÀßß# €÷Ž<sup>©</sup> ë<sup>©</sup> ÝÀ÷#÷i<sup>©</sup> Ži<sup>©</sup> #;Ó€<sup>©</sup> #¾ÒÝÒÏ ...€÷Ó÷³#çÛÓ\ÄÓÛÝÛ€#Ò ŴŽÀÛ#¾ÄŸ#ÄŸÀßßÝ>Ý#÷Ó€<sup>©</sup> À÷Ý# ÷Ï<sup>©</sup> ï#¾ÛŽÄ̾<sup>©</sup> Ý#ž>Ž\vÿ¾S<sup>></sup>Y/#¾ÄŸ#Vkrz #Pruh#Vhdu£k#Klxwru|# #ÄŸÀßßÝ>Ý#ç>€ï>Ó# €÷Ž<sup>©</sup> ë<sup>©</sup> #ïߎ¾3€>Ó߀,#Ï ÄÓ€Ûå Û¾ÄÝ#³÷ÎÀ÷Ó÷ÝÒÒ#å ÛÝÛÝ#1EVFR #ÄÏ €ßßÝ>Ý#¾Û÷ݾ<sup>©</sup> Ý<sup>©</sup> Ý# ÄáÄÝÀÛ‡ç÷ŽÀ<sup>©</sup> ï#ž>Ž\vŸ>Ó\BÝ#ÄŸÀßßÓߎÀ>#÷á¾÷<sup>°©</sup> Ÿ‡ç<sup>™</sup>Ó™€I#Vkrz #Dhvv#Vhdu£k#Klxwru|# Ï ÄÓ€Ûå Û¾Ä#ÄYÀßßÝ>Ý#:ï<sup>®</sup> Ži<sup>©</sup> #Ó€<sup>©</sup> #4ÛŽÄ̾<sup>©</sup> Ý#:á<sup>©</sup> ³‡vÛŽÛ€I##

ý ÷÷Ó<sup>©</sup> å ÷€E÷ŽÀ<sup>©</sup> Ý# ç÷Ï ï÷# ç÷Ÿ÷¾<sup>©</sup> # €÷ÝÀ÷Ó<sup>©</sup> ³# ÷Ó<sup>©</sup> Ýù÷ÝÀ÷# ÄŸÀßßÝ>Ý# €÷Ž<sup>©</sup> ë<sup>©</sup> # ¾÷ï€÷Ó÷€#½ÄŽ™ïЮ̈́ŪŽÀÛ̂#¼ÄŸ#Vhdu£kdvdxuxv#žÛ#Wrsl£Vhdu£k#¾<sup>©</sup> Ìï€ò∂#HEVFR #ÀÛ̀Ù́Ý# ç÷Ï ï÷#ÅÛŽ°Ä¾EÄ#÷á¾÷<sup>°©</sup> Ÿ/Æ̈́ŸAßß#E÷Ž<sup>©</sup> ë<sup>©</sup> ÝÀ÷ŭ<sup>®</sup> #å ÷÷Ó<sup>©</sup> å ÷€₩Z™ï‡™Ó∂³#ïÛ€Û€1##

ý÷÷Ó® å÷€€÷Ž⋕ ç÷Ÿ÷¾<sup>®</sup> Ý⋕÷Óå÷Ï €<sup>®</sup> Žòò# ¾ÄŸÀÄÝ⋕ ÄŸÀßß^>ŸùB⋕ €÷÷¾ÄŽ⋕ €ÄÎùÄŸÛ€‡ <sup>®</sup> ŸÀßB‡÷ù<sup>®</sup> åÀ÷ù<sup>®</sup> ‡å÷÷Ó<sup>®</sup> å÷€€÷Ž⋕ç÷Ÿ÷¾<sup>®</sup> ÝÀ÷#å >åï>݇ç™Óù<sup>™</sup>݇áÛï€ßGá>ÓߎÀ>‡à¾Û³ïÛ‡ ÷Óòà‡åÛÝÛݱŽ>Žù>Ÿ>ô>>ùB‡€ÄÎÄÏ ‡ý÷÷Ó<sup>®</sup> å÷€€÷ŽÀ<sup>®</sup> ݇ž÷<sup>°®</sup> ‡ç÷Ÿ÷¾<sup>®</sup> ÝÀ÷‡ïÛ^Û€ÄÓùÚÝ ÄŸÀßB‡€ÛŽÛŸÛ¾Ä݇÷áòòÀ÷#ÄŸÀßB#¾ÛŽÄ̾<sup>®</sup> #Uhvxow‡+Ý÷€<sup>®</sup> Ξ÷Ó÷Ž,‡ùŽ÷ü÷¾<sup>®</sup> ÝÀ÷#¾ôŽ<sup>™™</sup> çÛóùľä#åÛÝÛݱçÛóùÄÓÛÝÛ€⋣Á÷€<sup>®</sup> Ξ÷Ó÷ŽÀ<sup>®</sup> #ï÷Ž÷³#á<sup>®</sup> ùòàÀ÷#+Uhvxow,‡¢ßÓ>å>ÝÀŝb) Ï ÄÓ€ÛåÛÝÄ#ç÷¾ò∂#åÛÝÛÝ,#ž÷<sup>°®</sup> #ÄŸÀßB#ÄÏ ïÛ#ïÄŽùÄŸÄÓÛ€‡ž÷Ý÷#÷Ý<sup>®</sup> ݱÝ÷€<sup>®</sup> Ξ÷Ó÷Ž<sup>®</sup> ÄŸÀßSÝ>Ýŧ€÷Ž<sup>®</sup> ë<sup>®</sup>Ý÷#™Ï òÓ÷€<sup>™</sup>#

Ò¾ïÛŽ€>>#<sup>®</sup>ŸÀßß#€÷Ž<sup>©</sup>ë<sup>©</sup>Ý<sup>©</sup>Ý#å÷ŸåòÝòÝ÷#Nh|z rug/#Qdwxudd#Odqjxdjh#žÛ# Dgydqfhg#/hdu£k#ÛŽÛŸÛÓÛŽÄÝÀÛ#Z>Žù>Ÿ›ÓùSÝ#ÄŸÀßß#ÄŽùÄŸÄÓçÛ΀I#

ŧ

®ŸÀßßÓߎÀ>ł¼÷ĩ€™™推÷Ý÷描÷Ó©ç©Ý÷描ÛӀĎ>>#

#

ÒÙŽÀÛ#¾ÄŸÀÄÝ# HEVFRkrvw# ÷ÀåÄÝľ€Ž÷€™Žò^ÒŸ# å>åï>Ýá>Ó>ï# çÛŽ¾Û IÛ^Û΀ÄÓÙÝ#ÄŸÀßßÝ>Ý#¾òÝòÏ …€÷Ó÷³€÷Ž<sup>©</sup> #¾÷ï€÷Ó<sup>©</sup> Ï <sup>©</sup> #ž÷Ý÷#ï÷΀÷Ó÷³#³÷ÎÀ÷Ó÷Ýòò# >á>Ý#å>åï>݇;™Ó™€T#ÅÄŸ#™Ï ™ÝÀ™Î∄óÛ#ÄŸÀßßÝ>ÝÆ÷Ž<sup>©</sup> ë<sup>©</sup> ݇;÷¾<sup>©</sup> ³Æ<sup>©</sup> ù÷Ž÷ħÓ÷¾<sup>©</sup> ŸT##

ŧ

<sup>®</sup> ŸÀßßÝ>Ý#Ý÷€<sup>©</sup> Ξ÷Ó÷Ž<sup>©</sup> Ý#¾÷™Ý∂Ý#÷ÓÀ<sup>©</sup> ÝÀ÷#¾ÄŸ##HEVFRkrvw#€÷ǚ<sup>®</sup> #à¾Û³€Äï# žÛïÛ#Ź÷Ÿ∂ÓÝ∂#€>Ÿ>>ùB#€ÄÎÄÏ #;™Ó™¾∂ŸJ##

Ħ

Ð ÛïÛáÛ∄¾Û³€Äï提÷ŸòòÝò₩>Ÿ>>₩

#

ÒÙŽÀÛ# ¾ÄŸÀÄÝ# HEVFR krvw# ÷ÀåÄÝľŒŽ÷€™Žô^òŸ# å >å ï>Ýá>Ó>ï# çÛŽ¾Û # ¾ÄŸ# €>ŸÀßÝ...€>Ÿ# HEVFR krvw# €÷# žÛïÛáÛ# ž ÷Ÿò∂# €>Ÿß# ÷Ó÷¾<sup>©</sup> Ÿ# Đ ÛïÛáÛ# à¾Û ³€Äï# ž ÷Ÿò∂# +Dgydqfhg# Vhdufj # vhuhhq,# ïÛ^Û΀ÄÓÙÝ# ÄŸÀßß# €ÛŽÛŸÛ¾ÄÝÀÛùÄ# ® ŸÀßß# €÷Ž<sup>©</sup> ë<sup>©</sup> Ý# ¾÷™ữ™#ž ÷Ý÷#i÷Ó<sup>©</sup> Ç<sup>©</sup> Ý÷#ïÚӀĎ>>ùß#å >å ï>Ýá>Ó>ï#;ÛŽÛ€1##

#### #

Ò¾Û³€Äï#ž÷ŸòòÝò#€>Ÿ>>₩á>Ý=##

41 Dgydqfhg₩hdufk₩huhhq₩ÛŽÛŸÛ¾ÄÝÀÛ₩dyh₩hdufk₩ lvwru|₩®ŸÀßß₩E÷Ž©ë©Ý# ¾÷፤€™™,#Ï ÄÓ€ÛåÛ¾ÄÝ॑॑॑॑ç<sup>™</sup>Ć<sup>™</sup>E₩ÅÄÆÛå÷ù÷#ÏÄŽ>>₩á>ÝĦï÷€E™™₩ÛŽÛŸÛ¾Ä♯³÷ÎÀ÷# ç™Ć™€₩₩

| <b>Login</b><br>To save or retri<br>EBSCO <i>host</i> lo,<br>you need to set<br>links below. | eve a search, you'll need to log into your person<br>gin-it provides private access to the searches yo<br>up an account, or need to be reminded of your | nal account. This is not the same as your<br>ou create and save within EBSCO <i>host.</i> If<br>user name or password, click on the |
|----------------------------------------------------------------------------------------------|----------------------------------------------------------------------------------------------------|----------------------------------------------------------------------------------------------------|
| User Name:                                                                                   |                                                                                                    |                                                                                                    |
| Password:                                                                                    |                                                                                                    |                                                                                                    |
|                                                                                              | Login Cancel                                                                                                    |                                                                                                    |
| I'm a new user                                                                               | I forgot my password                                                                                                    | I forgot my username and password                                                                                                   |

#

51 Ò¾Û³€Äï#ž÷ŸòòÝò#€>Ÿ>>#>á>Ý#ž<sup>©</sup>ÓÀ<sup>©</sup>Žå÷#åÛÝÛÝ#Iጬ #d#qhz #xvhu#ùĤ€<sup>©</sup>޾ à€€ÄŽÄ<sup>^</sup>ÄŸ₽ ÷<sup>°®</sup> #ÛŽÛŸÛ#÷ÌÀ÷╬™Ó™€₽

# New Account Setup

Before you can begin saving and retrieving searches, you'll need to set up a personal account. Fill in all the required fields (indicated by an asterisk (\*)). The shaded fields are used to identify you if you need to be reminded of your user name or password.

|                                                                   | ENTER YOUR PASSWORD INFORMATION                                                                                                    |
|-------------------------------------------------------------------|----------------------------------------------------------------------------------------------------|
| This is the user name and pass<br>information within a session. Y | word you will have to provide each time you access your saved persona<br>'our password must contain at least 5 letters or numbers. |
| * User name:                                                      |                                                                                                    |
| * Password:                                                       |                                                                                                    |
| * Re-enter password:                                              |                                                                                                    |
| * Hint question                                                   | [Select One]                                                                                                    |
| * Hint answer:                                                    |                                                                                                    |
|                                                                   | ENTER YOUR PERSONAL INFORMATION                                                                                                    |
| * First name:                                                     |                                                                                                    |
| * Last name:                                                      |                                                                                                    |

- 61 þ÷€€™™#€ÛŽÛŸÛ¾ÄÝÄÝ#€÷Ó÷÷¾<sup>©</sup> Ý#€<sup>™</sup>Ó€ÒŽÓÔŸ#Đ <sup>©</sup> ÓÀ<sup>©</sup> Ÿá÷#åÛÝÛÝ#çÛÓÙÄÓÛÝÙÝ# €÷Ó÷÷Ő÷Ž# åÄÓÀÛ€€>># €>ŽÀß# €<sup>™</sup>Ó€ÒŽÓÔÒĿ+# €ÄÎÄÏ ⊯ ½÷ŽÀ<sup>©</sup> ï# €÷Ó÷÷# €<sup>™</sup>Ó€ÒŽôÓù÷ÝÀ÷Ý#ÄÎÄÝ#FrqwlqxhŧKÄ#;÷¾<sup>©</sup> ^© Ÿ#
- 71 Ò ŴŽÀÛ#ç÷ŽÀ<sup>©</sup> ï#å÷÷Ó<sup>©</sup> å÷€#€òòŽ÷#ïÄŽ\ÄŸÄÓ¾Û/#¾ÄŸÀÄÝ#³÷ÎÀ÷Ó÷Ýòòáò#ï÷€÷Ž<sup>©</sup> # ÷€<sup>©</sup>^<sup>©</sup> Ÿ#ž÷Ý÷#÷Ž™Óò`òŸ#ߎ¾S€>Óß݇;ÄÓÀÄŽ>>#÷ÎÀ÷‡;™Ó™€J#R N #Èò‡;¾<sup>©</sup>^<sup>©</sup> ŸJ# Ò ¾Û³€Äï# ž÷ŸòòÝò# çŨÓ\ÄÓßß#>á>Ý#÷€÷Ó<sup>©</sup> Ï/#àÓÛ™ÝÀòï# À÷ŽÛï/# ï÷€€÷Óòàà ÷€÷Ó<sup>©</sup> Ï/#÷Ž™Óä#ž÷Ý÷#÷Ž™ÓÀàf<sup>®</sup> Ž÷¾€™™#4òŽ÷Ó÷€J##

Ò ŪŽÀÛ# ¾ÄŸ# ³÷Ž™ÓÀO# ŎÝO€O³# ï÷Ó¾÷ <sup>©</sup> Ÿ/# ÷Ý<sup>©</sup> # ³÷ÎÀ÷Ó÷ÝOÒáOÝOÝ# ÷€÷Ó<sup>©</sup> Ï <sup>©</sup> Ý ïߎ¾S€>>\#ŮÝŪÝĦ;÷Ó<sup>©</sup> ç<sup>©</sup> Ý÷ĦŨӀĎ¾Û<sup>^</sup>ÄŸ₩™Ó™€₩

- ñ÷Ž™ÓÀò#i÷Ó© ç© Ý÷#iÛӀĎ>>#
- 41 Orj h∰ÛŽÛŸÛ¾ÄÝÀÛ#Ž<sup>©</sup>ÓÀ<sup>©</sup> Žå ÷∰ÛÝÛÝ###ruj rwp |#sdvvz rug #C<sup>©</sup> ޾Æ€ÆÄŽÄ<sup>^</sup>ÄŸ# ñ ÷Ž<sup>™</sup>ÓÀò#i÷Ó<sup>©</sup> ç<sup>©</sup> Ý÷#iÛӀĎ>>#ÛŽÛŸÛ¾Ä# ÷ÎÀ÷₩<sup>™</sup>Ó™€₩

| Forgot Your Password?                                                                                                    |                                                                      |
|----------------------------------------------------------------------------------------------------|----------------------------------------------------------------------|
| In order for us to provide your password, please enter your user name.                                                                                                    |                                                                      |
| User name: Continue Cancel                                                                                                    |                                                                      |
| <ul> <li>51 ñ ÷ÎÀ÷Ó÷ÝòòáòÝòÝ# ÷€÷Ó<sup>©</sup> Ï <sup>©</sup> Ý# ïÄŽuÄŸÄ<sup>^</sup>ÄŸ# ž ÷Ý÷# F rqwlqxh# ÝÄ# ç÷¾<sup>©</sup> Ÿ<sup>©</sup> ÅÄŸÀÛÝ#BŸ&gt;<sup>^</sup>&gt;Ÿ#ž ÷ Ï <sup>©</sup> ŽòòÝ#i÷€÷Ž<sup>©</sup> #ïÄŽuÄŸÜÝ#¾òŽ™™ù<sup>™</sup>#ž<sup>™™3</sup> #çÛŽ&gt;&gt;#¾òŽ+<br/>RN€∂‡;÷¾<sup>©</sup> <sup>^</sup>© ŸJ#</li> <li>61 Đ <sup>™™</sup>çò<sup>^</sup>oŸÀò#ÄŽuÄŸÄ<sup>^</sup>ÄŸ#ž ÷Ý÷# rqwlqxh#Ýć;÷¾<sup>°</sup> <sup>^</sup>© ŸJ#ÅÄŸÀÄÝ# ÷Ž<sup>™</sup>Óò<sup>^</sup>òŸ#÷<br/>ç<sup>™</sup>Ó<sup>™</sup>€J# RN# €∂# ç÷¾<sup>°</sup> <sup>°</sup> ŸJ# Ò ÚJŽÀÛ# ¾ÄŸ# <sup>3</sup> ÷Ž<sup>™</sup>ÓÀ∂# ž ÷Ý÷# <sup>3</sup> ÷ÎÀ÷Ó÷Ýòòáô<br/>÷€÷Ó<sup>©</sup> Ï <sup>©</sup> Ý#∂Ý∂€∂<sup>3</sup>#i÷Ó¾<sup>+</sup> <sup>°©</sup> Ÿ/#¾ÄŸ#÷Ó÷ŽÀ<sup>©</sup> #ç÷Ï i÷#∂Ï òù÷#<sup>™</sup>iÏ <sup>™</sup>I #å÷÷Ó<sup>©</sup><br/>åÛÝÛÝ#±ć<sup>©</sup> ç<sup>©</sup> Ý÷#ÛӀĎÛ#Ó÷¾<sup>°</sup> ŸJ#</li> <li>#<br/>ñ ÷Ž<sup>™</sup>ÓÀ∂Æ ÷Ý÷# ÷ÎÀ÷Ó÷ÝòòáàÒÝòÝ#€÷Ó<sup>©</sup> Ï <sup>©</sup> Ý#±÷Ó<sup>©</sup> ç<sup>©</sup> Ý÷#ĽÛӀĎ&gt;&gt;#<br/>#</li> <li>41 Orj Iq# €ÛŽÛŸÛ¾ÄÝÀÛ# IJ iruj rw# p  # xvhu# qdp h# dqg# sdvvz rug# +<br/><sup>3</sup>÷ÎÀ÷Ó÷Ýòòá∂ÝòÝ#÷€÷Ó<sup>©</sup> I <sup>©</sup> ÝJZ<sup>×</sup>OÀ∂#òÝ∂€∂<sup>3</sup>Ii÷ÓÅ<sup>©</sup>å,#ÀÛÚÚÝ#žÛŽ<br/>€<sup>©</sup> ޾#à€€ÄŽÄ<sup>^</sup>ÄŸJ#ñ ÷Ž<sup>™</sup>ÓÀ∂HŽ÷Ý÷#<sup>3</sup>÷Ž<sup>™</sup>ÓÀ∂HòÝ∂€<sup>3</sup>II÷Ó<sup>©</sup>å,#ÀÛÚÚÝ#žÛŽ</li> </ul> | <sup>`©</sup> Ÿ##<br>Ĵ÷€]#<br>ĴÀ÷#<br>ĭŶôÝ#<br>å÷€#<br>ý ÛÝ#<br>ÄÝÛ# |
| Forgot Your Password?<br>In order for us to provide your user name and password, please enter the information below.                                                                                                    |                                                                      |
| * First name:                                                                                                    |                                                                      |
| * Last name:                                                                                                    |                                                                      |
| Zip/Postal code:                                                                                                    |                                                                      |
| * required fields Continue Cancel                                                                                                    |                                                                      |
| 51 Åľ€Ûå÷#¾ÄŸÀÛÝ#÷€ <sup>©</sup> žßÝ>^>ŸÀ>#ž÷Ý÷#³™á€÷Ó <sup>©</sup> ï#À÷ŽÛùä^ÄŸÀÄ#ïÄŽùÄŸ                                                                                                    | ›>Ý>#                                                                |

- 51 AA¾Ua÷#¾AYAUY#÷€® ...zISY> >YA>#z÷Y÷#³ "a€÷O® 1#A÷2UUA AYAA#1AZUAY>>Y># €÷Ó÷³#ï<sup>©</sup>Ó÷€#Frqwlqxh#ÝÄ#ç÷¾<sup>©</sup>^<sup>©</sup>Ÿ₩,Ÿ>^>Ÿ#ž÷Ï<sup>©</sup>ŽòòÝ#ï÷€÷Ž<sup>©</sup>#ïÄŽùÄŸÙÚÝ# ¾òŽ™™ữ™推™³€ò#äÄŽùÄŸÄ^ÄŸ#
- 61 , Ÿ>^>ŸÀ>Ý₩ ™³€ð#ÄÄŽùÄŸÄ^ÄŸ₩ ÷Ý÷₩ rqwlqxh₩Ä₩;÷¾<sup>©</sup> <sup>©</sup> Ÿ₩ÅÄŸÀÄÝ₩ ÷Ž™Óô^ÒŸ# ž ÷Ý÷# ÷ÎÀ÷Ó÷ÝòòáòÝ9Ý₩€÷Ő<sup>©</sup> Ï <sup>©</sup> # ÷ÎÀ÷₩™Ó™€₩ N ₩∂₩;÷¾<sup>©</sup> <sup>©</sup> Ÿ₩

®ŸÀßßÓߎÀ>₩₄÷™₩

#

ËÀåÄÝľ€Ž÷€™Ž#åÛÝÛÝ#å÷ïòÓÀ÷Ï òò#癚 Ýá÷#¾ÄŸ#HEVFRkrvw#¾Ä¾€Ûå÷¾<sup>©</sup> ÝÀ÷# žÛïÛáÛŧĴ¾Û³€Äï#ž÷ŸòóYôÆ>Ÿß#·Ó÷¾<sup>©</sup> ŸJËŐ∄Dgydqfhgtkhdu£k≢ÛŽÛŸÛ¾ÁÝÀÛŧž>Žù>Ÿ›ÓùSÝ# ÄŸÀßßÓߎÀ>ŧ¼÷™ừ™#ž÷Ý÷#i÷Ő<sup>©</sup> ç<sup>©</sup> Ý÷#IÛӀĎ>>ùStå >å ï>Ýá>Ó>ï‡ÛŽÛ€J##

#

ÒÙŽÀÛ# ÄŸÀßß# çÄŽ# ž™Ó∂# ¾÷ĩ€÷Ó¾÷ /# ÷Ó# ÷Ž# ï÷ÝÀ÷Î# åÛŸùÄÓÀÛ# ï÷Ó© ç© Ý÷# ïÛӀĎÄÓÄÏ Ä#à >å ï>Ý1##

#

®ŸÀßßÝ>₩҉÷™=#

41#<sup>®</sup> ŸÀßß#€÷Ž<sup>©</sup> ë<sup>©</sup> #ç÷Ž#Dgydqfhg#Vhdu£k#€ÛŽÛŸÛ¾ÄÝÀÛùÄ#ÄŸÀßß#€÷Ž<sup>©</sup> ë<sup>©</sup> Ý<sup>©</sup> Ý# >¾€>ÝÀß#ž÷Îù÷Ï ï÷Ý#Vdyh#€<sup>™</sup>³áò¾òÝ#ç÷¾<sup>©</sup> <sup>°©</sup> Ÿ/#Vdyh#Vhdu£k#¾÷ï€<sup>™™</sup>#€ÛŽÛŸÛ¾Ä#³÷ÎÀ÷# ç<sup>™</sup>Ó™€#

ÒÙŽÀÛ#¾ÄŸ#I÷€€™™À™Ý#÷ÓÄ#߀³ß¾S^>Ÿ/#¾Ä¾€Ûå÷#¾ÄŸÀÛY#IÄŽ>>#>á>Ý#³÷Ž™ÓÀ∂# ¾ÒŽ÷΀J##³÷ÎÀ÷Ó÷Ý∂∂áðÝðÝ#÷€÷Ő<sup>©</sup>Ï<sup>©</sup>Ý#Ž÷Ý÷#³÷Ž™ÓÀ∂#IÄŽびÄŸÄ^ÄŸ#ŽÛ#Fdqfh&ÄÄ ç÷¾<sup>©</sup>Ÿ#Dgydqfhg#vhdufk#ÛŽÛŸÛ¾ÄÝÛ#÷ÎŽ<sup>©</sup>Ó∂⇔á,Yí,J##

6⋕Ë€÷Óù÷Ý⋕ÄŸÀßß♯>á>Ý♯÷€÷Ó© Ї €<sup>©</sup> ♯ž÷Ý÷⋕ç÷ÌÝÀ÷å÷Ý<sup>©</sup> ♯åľ÷Ó<sup>©</sup> ♯p |vhdu£k4♯ ïÄŽùÄŸÄ^ÄŸ₩Å÷™♯>á>Ý♯Vdyh#ÝÄ♯ç÷¾<sup>©</sup> ^© Ÿι⊭µÛ¾ï۞ľÄÝáÛ⋕ç™Óừ™Ý♯òáòŽÀ÷⋕Fdqfho/# ÷ÝÀ÷Ý#ÏÄĴÄÝ₽N€ò掟÷¾<sup>©</sup> °© Ÿ⊯

71 ÅľÛå÷₩ÄŸÀÄ₽ġydqfhg₩hdu£k₩ÛŽÛŸÛ¾ÄÝÛ#÷ÎŽ÷#Ő<sup>©</sup>³#ŰÓÛ€#

#

®ŸÀßßÝ>描÷Ó<sup>©</sup>ç<sup>©</sup>Ý÷描ÛӀĎ>>#

- <sup>®</sup>ŸÀßß掟÷Ž<sup>©</sup>ë<sup>©</sup>Ý♯÷Ó<sup>©</sup>ç<sup>©</sup>Ý÷♯ÛӀĎ>>♯
- 41 Dgydqfhg#Vhdufk#€ÛŽÛŸÛ¾ÄÝÀÛ#Uhwuhyh#Vhdufk#Klvwru|#ù÷#+ÄŸÀßß#€÷Ž<sup>©</sup>ë<sup>©</sup>Ý# i+ó<sup>©</sup>ç<sup>©</sup>Ý÷#ÛӀĎ>>,#™å÷ÝÀ÷#çÛŽÄ<sup>^</sup>ÄŸ#

# Saved Search List

Below is a list of your Saved Searches. To delete items, click the corresponding checkboxes in the "Mark to Delete" column and click delete. Choosing the name will retrieve the search into the expert search screen for editing.

| Saved Searches |                |             |
|----------------|----------------|-------------|
| Mark to Delete | Name           | Description |
|                | <u>clinton</u> | fty         |

| A REAL PROPERTY AND A REAL PROPERTY AND A REAL | 100    |
|----------------------------------------------------------------------------------------------------|--------|
| Delete                                                                                                    | Cancel |
| Derete                                                                                                    | Cance  |

- 51 ÒŪŽÀÛ#ÄŸ#ŠŸ>^>ŸÀ>Ý₽¾Û³€Äï#Ž÷Ÿòô^òŸÀ÷#÷ÓÄ#Ľ÷€€÷Óç÷¾÷<sup>©</sup> Ÿ/#ÄÄÆÛå÷#ÅÄŸÛH òĽ òÝô#Ž÷¾™™Ýô#¾ôÝôĽ #ï<sup>©</sup>Ó÷€J#ñ÷ÎÀ÷Ó÷ÝôôáôÝôÝH÷€÷Ó<sup>©</sup> Ľ<sup>©</sup> Ý#Ž÷Ý÷#³÷Ž™ÓÀô# ïÄŽtÄŸÄ^ÄŸ# ŽÛ# FdqfhoÀÄ# ç÷¾<sup>©</sup> <sup>©</sup> Ÿ# Ž÷Ý÷#åòŽÀ÷t<sup>®</sup> # €ÛŽÛŸÛÛ# ï÷ÎŽ<sup>©</sup>Ó<sup>©</sup> ³# ïÛÓÄ^ÄŸJ#
- 61 µÄŸåÛÀÛŸÄÅŸÀßß#ÀŶŚĨ ₩÷Ó÷ç<sup>©</sup>Ý#Ó<sup>©</sup>³#<sup>©</sup>ùòdhá>Ý#/hdu£kţQp h#ŹÄţ;÷¾<sup>©</sup><sup>°©</sup>Ÿ# ÒÛŽÀÛ#òÏ òÓ#óáòŽÀ÷#¾ÄŸÀÄÝ#ÄŸÀßB#€÷Ž<sup>©</sup>ë<sup>©</sup><sup>°©</sup>Ÿ#÷á<sup>©</sup> i#ç™Ó¾™/#¾Ä¾Ûå÷#¾ÄŸÛ# ÷ũ<sup>®</sup>åÀ÷û<sup>®</sup>#ÄŸÀßSÝ>#¼÷i€<sup>™™</sup>Ý∂#₄òÝòĨ #ũ<sup>©</sup>Ó÷€ĦĎÛŽÀÛ#ÅÄŸ#¼÷i€÷ç÷¾€÷݇àÓÛ# ÝÀ÷Ý# ÷Ž<sup>©</sup>#òÓ÷Ý€¾÷<sup>°©</sup>Ÿ/#i÷Ó<sup>©</sup>ç<sup>©</sup>Ý÷#ïÜӀĎ>>á>#ÄŸÀßß#³÷ÎÀ÷#ç™Ó™€/#÷Ó#àåÄ#¾ÄŸÀÄÝ# ÷ũ<sup>®</sup>åÀ÷û<sup>®</sup>#ÄŸÀßS^>Ÿ#Z<sup>™</sup>i#i<sup>©</sup>Ó<sup>©</sup>Ý÷€7##
- 71 ÅľÛâ÷₩⁄ÄŸÀÄ₽gydqfhg₩hdu£k₩ÛŽÛŸÛ¾ÄÝÛ#÷ÎŽ÷₩Ó<sup>©</sup>³#ŰÓÛ€₩ĎåÄ₩⁄ÄŸÀÄÝ ®ŸÀßß₩÷Ž<sup>©</sup>ë<sup>©^©</sup>Ÿ₩⁄ÄŸ₩€÷Ž÷ç<sup>©</sup>Ý÷Ý#ï÷Ó<sup>©</sup>ç<sup>©</sup>Ý÷#ïÛӀĎÄÓŨŶ#ÄŸÀßß#žßŹ›ÝÀßù# ç>€ï>Ó#å÷÷Ó<sup>©</sup>å÷€€<sup>©</sup>#ï÷å€<sup>©</sup>³#€òŽ÷€₩₩Uhvxœw₩ÌŽ÷ü÷¾<sup>©</sup>ÝÀ÷ù<sup>©</sup>#ç÷ŽÀ<sup>©</sup>ï₩⁄÷ÝÀ÷Ž# ¾ôŽ™™#çÛÓùľÄ#åÛŶÛÝ#÷Óå÷Ï€<sup>©</sup>Ž<sup>©</sup>Ó÷€₩Á÷€<sup>©</sup>Ξ÷Ó÷ŽÀ<sup>©</sup>#ï+Ž÷³#á<sup>©</sup>ùòàÀ;#

+U hvxœw#çßÓ>å>ÝÀßù>#Ï ÄÓ€ÛåÛÝÄ#÷ï€Ä²ÀÛÏ €ÄŽ>>#åÛÝÛÝ,#ž÷<sup>°©</sup> #ÄŸÀßß#ÄÏ ïÛ# ïÄŽùÄŸÄÓÛ€₩Ź÷Ý÷#÷Ý<sup>©</sup> ÝĦ∕÷€<sup>©</sup> Ξ÷Ó÷Ž<sup>©</sup> #<sup>®</sup> ŸÀßßÝ>ÝÆ÷Ž<sup>©</sup> ë<sup>©</sup> Ý÷Ħ™Ï ∂Ó÷€₩

<sup>®</sup>ŸÀß߯÷Ž<sup>©</sup> ë<sup>©</sup> Ý॑॑॑
;÷¾<sup>©</sup> ³ ∰<sup>©</sup> ù÷Žòò∰

#

- 41 , Ÿ>^>Ÿ#ç÷¾<sup>©</sup> ³#á<sup>©</sup> ù÷ŽòòÝò#ï÷÷Ó÷ù·Ý#<sup>®</sup> ŸÀßß#€÷Ž<sup>©</sup> ë<sup>©</sup> #ç÷Ž#Dgydqfhg#Vhdufk# €ÛŽÛŸÛ¾ÄÝÀÛïÄ#Sulqw#+<sup>®</sup> ŸÀßß#€÷Ž<sup>©</sup> ë<sup>©</sup> Ý#ç÷¾òò,##Vhdufk#K lvwru|#ÝÄ#ç÷¾<sup>©</sup> ^<sup>©</sup> Ÿ# ½÷¾òò‡á>Ý#ü ™Žå÷€€÷Óù÷Ý#ÄŸÀßßÝ>ÝÆ÷Ž<sup>©</sup> ë<sup>©</sup> Ý#÷å€<sup>©</sup> ù÷Ý#÷Ž÷³#ã<sup>©</sup> ùòòÆÛŽÛŸÛ¾Ä# ³÷ÎÀ÷按™Ó™€J#
- 51 ½÷¾òòÝò# ç÷Ï €™™# >á>Ý# çŽ÷òŸÛŽÀÄ# ç÷Ï ï÷Žòò# ³÷ÝÛÓÄÝÀÛùÄ# Sulqw# +ç÷¾òò,# çÛÓùľÄÝÆ® ޾Ħ€€ÄŽÄ^ÄŸIIIp÷Ž÷³Hã® ùòòH€ÛŽÛŸÛ¾ÄÝIIž ÷çòò₩á>ÝIF œvhHV fhuhhq# +€ÛŽÛŸÛÝÄ#ž÷çòò,#Ï ÄÓ€ÛåÛ¾ÄÝ#€® ޾#à€€ÄŽÄ^ÄŸIIIÅľ€Ûå÷#¾ÄŸÀÄ#Dgydqfhg# Vhdufk HÉÛŽÛŸÛ¾ÄÝÛIII;÷ÎŽ÷#ó® ³HIÛÓÛ€IIII

½÷Ï ï÷ŽòòÝòÝ#ßåßïá>#÷ÝÛÓÄ#

Keyword Subjects Publications Dictionary Company Info Images

ÙŽŎŒŒĂŸĂĠŹĂ>ÝĦÄĂŮĨĂĂŮŶĨĦŮŶÛŶĦĿ÷ŽĦŹĂŶŒĂ÷ĦĂĬĂÓĦŶŶĊĠţ÷Ÿ÷ù÷Ħ^ÅĬŶŰ ç™Óŭ™ÝĦ €Ûå÷€ÄI÷Ő© ĭĦ çßÓ>åÀBŽÀ>ÝĦ ç÷¾© Óå÷Ó÷ŽÀ<sup>©</sup> YĦ €ÄŸåÛÓÛŽÄÝĦ Ž÷Ý÷Ħ ç÷Ï I÷Ħ ±÷€÷әŸĂĠĂĠBBBBAGŎġĔŶ÷Ħ÷ÎÀ`Ċ÷Ó÷Ó÷Åä'ĭÅſŶGŽÓÈŒĦ

ñŽÛÀåÛ€€ÄïĦߎ¾ß€ï>á₩Vxenhfw,╬™šÝá÷#ÄŸÀßß#Z>Žù>Ÿ>>1##

ñ÷ÎÀ÷Ó÷Ýòòáò#çŨÓùÄÓ>>#çÄŽ#ç÷Ÿ÷#>á>Ý#³ŽÛÀåÛ€€Äï#ïߎ¾S€ï>á€>#çÛÓùÄÓÛÏÄ# å>å ï>Ý#

Subjects

ñŽÛÀåÛ€€ÄïĦߎ¾ß€ï>á€>Ħ÷Ž÷³ૠ<sup>©</sup>ùòò₩á>Ý# #

- 41 Áðï€÷å ÷Ó÷ŽÀ<sup>©</sup> Ý#³÷ÝÛÓÄÝÀÛừÄ#ç÷Ï ï÷Ž∂ðÝðÝ#ïßåßïá>#³÷ÝÛÓÄÝÀÛừÄ#Vxemhfwr# €™³áð¾ôÝ॑॑॑॑॑ç∻¾<sup>©</sup> °Ÿ∰ ŽÛÀåÛ€€Äï描ߎ¾S€ï>á€>Ý॑॑॑॑ç÷Ï €÷Ó<sup>©</sup> Ï <sup>©</sup> #⇒ÎÀ÷॑॑॑ç™Ó™€ॻ∰
- 51 Eurz vh# Iru# €÷Ó÷÷¾<sup>©</sup> Ý÷# ߟ>^>ŸÀ>Ý# ÄŸÀßßá># €ÛŽå ÄÝÀÛŽÄ^ÄŸÀÄ/# åľ÷Ó<sup>©</sup> # dufkhrorj |Àò#ïÄŽŭÄŸÄ^ÄŸ₩Ð ÛïÛ#÷€€÷ŽÀ<sup>©</sup> #ÄŸÀßß#>á>Ý#€ßå ßÝÀßù>#ü ™Žå÷€€<sup>©</sup> # ³÷ÎÀ÷Ó÷Ý<sup>©</sup> ^<sup>©</sup> Ÿ<del>#</del>€<sup>©</sup> ...žßÝ>₩
- 61 Á÷€<sup>©</sup> Ξ÷Ó÷ŽÀ<sup>©</sup> #÷Óü÷²Ä€EÄï#€÷ހijÛ#¾<sup>™</sup>Ž€E<sup>™™</sup>#>á>Ý#Dœkdehwlfdd¢ç÷¾<sup>©</sup> <sup>°</sup><sup>©</sup> Ÿ# +àÛŽ# å>åï>Ý# ç™Ó¾<sup>™</sup>,⊯ Á÷€<sup>©</sup> Ξ÷Ó÷ŽÀ<sup>©</sup> # ¾òÝòÏ ...€÷Ó÷³ï÷# <sup>©</sup>Ó÷Î<sup>©</sup> ï# ïÛÓ>># À÷Ž÷ž÷¾<sup>©</sup> ‡ç™š Ýá÷₩<sup>™</sup>Ž€E<sup>™™</sup>#á>Ý#Jhohydqf | #Jdqnhg描 ÄÓÛåÛ¾Ä݇;+¾<sup>©</sup> <sup>°©</sup> ŸJ#
- 71 , Ÿ>^>ŸÀ>Ý# ĐŽåÄÝÀÛŽÀÄ# ÷Ó÷ŽÀ<sup>©</sup>Ý# ³ŽÛÀåÛ<del>C</del>Äï# ïߎ¾S€ï>á€B# Ž÷Îù÷Ï ï÷Ý# €÷Ž€ÄÇÄÝÀÛ# ï÷Ž÷³# á<sup>©</sup> ùòd# >á>Ý# Eudz vhÝÄ# ç÷¾<sup>©</sup> ^<sup>©</sup> Ÿ# ÅÄŸÀÄÝ# ĐŽåÄÝÙ# Ï ÄÓÐĴåÛ# €ÄÇÄ# 癚 Ýá÷# çßÓ>Ï €>Ž>Ó>Ï ># å>åï>Ý/# åľ÷Ó<sup>©</sup> # qhz vsdshu# uhihuhqfhv/#shulrglfd#thihuhqfhv/#thylhz #thihuhqfhv1##

µ÷ÝÀ÷Ó<sup>©</sup> ³#÷Ó<sup>©</sup> Ýù÷Ý#Ý÷€<sup>©</sup> Ξ÷Ó÷ŽÀ<sup>©</sup> #ï÷Ž÷³#ä<sup>©</sup> ùòù÷#å >å ï>Ýá>Ó>ï#çÛŽùÛÝ#U hvxov# O lvv# €ÛŽÛŸÛ¾Ä# ³÷ÎÀ÷# ç™Ó™€J# ËÓ÷Ž# ¾ÄŸÀÄÝ# ÄŸÀßßùß# ç÷ÎÓ÷Ý<sup>©</sup> Ï €òò# çßÓ>åÀߎÀ>Ý# ÄÛŽ÷ŽëÄ̾<sup>©</sup> #E>Ž>ÝÀ߯>Ÿ>Ó>Ï →å à ï>ÝJ##

81 Á÷€<sup>©</sup> Ξ÷Ó÷ŽÀ<sup>©</sup> ݇ç÷Ï ï÷‡€ÄŸåÛ¾Ä݇÷áòò‡⇒á>݇å>åï>݇ç™Ód™Ý‡Ï ÄÓ€ÛåÛÓÛŽÀÄÝ çÄŽÄ݇ç÷¾<sup>©</sup> ^<sup>©</sup> Ÿ‡žÛ‡ÄŸÂßSÝ>‡÷ÝÀ÷݇÷Ž<sup>©</sup> ‡÷Îï<sup>©</sup> ÝÀ÷Ï €<sup>©</sup> Žòò‡>á>݇#Vhh‡dovr‡ uhodwhg‡Whp v‡€Ä‡+™Ï ™ÝÀ™Î‡àÓÛ‡ç÷ÎÓ÷Ý<sup>©</sup>Ï €òò‡€ÛŽåÄÝÂÛŽÀćïߎ¾S€>>,##€<sup>©</sup> ޾ à€€EÄŽÄ^ÄŸ±# 91 , ŸÙŚŽ€>>Ý>⋕žÛ‡ž÷<sup>°©</sup> #ÄŸÀßßÝ>⋕ç÷Ï€<sup>™™</sup>⋕>á>Ý#Eurzvh#Iru#+ï÷Ž÷³#á<sup>©</sup>ùò,# €÷Ó÷÷¾<sup>©</sup> Ý÷Ħž÷<sup>°©</sup> ĦÉÛŽåÄÝÀÄĦÄŽùÄŸÄ<sup>^</sup>ÄŸI#

#

½÷¾<sup>©</sup> Óå ÷Ó÷Ž♯™š Ýá÷描ŸÀßß掟 >Žù>Ÿ>>♯Sxedfdwlrq,#

#### Publications

½÷¾<sup>©</sup> Óå ÷Ó÷ŽÀ<sup>©</sup> Ý# ïߎ¾B€ï>á># žòŽÝ÷ÓÀ<sup>©</sup> Ý# ÷€÷Ó<sup>©</sup> Ï<sup>©</sup> # 癚 Ýá÷# å ÷÷Ó<sup>©</sup> å ÷€€÷Ž# ç÷Ÿ÷¾<sup>©</sup> Ý÷#ïÄŽ\ÄŸÄÓŪÚÝ#å ÷÷Ó<sup>©</sup> å ÷€€<sup>©</sup> #ï÷å €<sup>©</sup> ³#€òŽ÷€J#ñ ÷ÎÀ÷Ó÷Ýòòáò#ï÷Ž÷³#á<sup>©</sup> ùò#>á>Ý# ï÷ÝÀ÷ÎÀ<sup>©</sup> Žţ‡ÄŽţţÛÓùÄÓ>>ţţ÷Ÿ÷À÷ù<sup>©</sup> ţţ÷¾<sup>©</sup> Óå ÷Ó÷ŽÀ<sup>©</sup> ÝŧĘÄŸåÛ¾ÄÝŧ€÷ÝÀ÷³‡+Ó<sup>©</sup> Ï<sup>©</sup> IžÛţţ;ÄŽ ÝÛáÛţç÷¾<sup>©</sup> Óå ÷Ó÷Žt癚 Ýá÷IÅŸÀßBŧž>ŽùŸ;Ï>tå å ï>ÝJ##

½÷¾<sup>©</sup> Óå ÷Ó÷ŽÀ<sup>©</sup> Ý捕ߎ¾ß€ï>á>Ý捕÷Ž÷³搗<sup>©</sup> ùòò⊯á>Ý##

41# Áðï€÷å ÷Ó÷ŽÀ<sup>©</sup> Ý# ³÷ÝÛÓÄÝÀÛŭÄ# ç÷Ï ï÷ŽôðÝðÝ# ïßåßïá># ³÷ÝÛÓÄÝÀÛùÄ# Sxedfdwlrq#€™³áð¾ðÝ#ç÷¾<sup>©</sup> ^© ŸIH½÷¾<sup>©</sup> Óå ÷Ó÷ŽÀ<sup>©</sup> Ý#ïߎ¾ß€ï>á>Ý>Ý#ç÷Ï €÷Ó<sup>©</sup> Ï <sup>©</sup> #³÷ÎÀ÷# c™Ó™€I##

5⊯ Sxedfdwlrqv# €÷ï€÷¾<sup>©</sup> ÝÀ÷ų̇<sup>©</sup> # Eurz vh# Iru# €÷Ó÷÷¾<sup>©</sup> Ý÷# ߟ>^>ŸÀ>Ý# ÄŸÀßß# €ÛŽåÄÝÀÛŽÄ^ÄŸÀÄ#ÄŽvÄŸÄ^ÄŸ#ÅÄŸ#Ç÷¾<sup>©</sup> Óå÷Ý<sup>©</sup> Ý#÷€÷Ó<sup>©</sup> Ï <sup>©</sup> Ý#€MÓŎÒÅÅÛÝÛÝĚÛÆ÷Ž<sup>©</sup>å… ž÷Ž€<sup>©</sup> Ó÷Î#ÄŽvÄŸ4Û^ÄŸ#™Ó™€#¥ ľ÷Ó<sup>©</sup> ##ÄŸ#₩D hÅÛ³#ÄŽvÄŸ4Û^ÄŸ#MŎ ##

6<sup>₩</sup>ŸÀßßÝ>Ý₩ÄçÄÝÆ÷ÝÀ÷<sup>3</sup>₩Ó<sup>©</sup> <sup>°©</sup>ŸЩıßåßÝÀßù>ÓߎÀ>₩<sup>©</sup>޾Ha€€ÄŽÄ<sup>^</sup>ÄŸ₩

- Sxedfdwlrq#ehjlqqlqj#z lk# ...# ÷€÷Ó<sup>©</sup> Ï €÷Ž# ¾ÄŸ# €÷Ž÷ç<sup>©</sup> Ý÷Ý# ïÄŽtÄŸÄÓtĴY ¥ €÷å ù·Ó÷Ž#å ÛÝÛÝ#ç÷Ï €÷Óù·Ý#ç÷¾<sup>©</sup> Óå ÷Ó÷ŽÀ<sup>©</sup> #€÷çòò #Á ÷€<sup>©</sup> Ξ÷Ó÷Ž#:Óü ÷²Ä€€Äï# €÷ހij€Û#ã<sup>©</sup> ù·Ž<sup>©</sup> Ó÷€1##
- P dw£k#dq | #z rugv#...#¾ÄŸÄÄÝ#¾ÒÝòÏ ...€÷Ó÷³€÷ů<sup>®</sup> #çÄŽ#žÛ#÷ÝÀ÷Ý#÷Ï <sup>©</sup> ï#¾SŸÀ># ï÷å€<sup>©</sup> ù÷Ý# ç÷¾<sup>©</sup>Óå÷Ó÷ŽÀ<sup>©</sup> # €÷çòò⊯ Á÷€<sup>©</sup>Ξ÷Ó÷Ž# ¾ÄŸÀÄÝ# ÄŸÀßß# ¾òÝòÏ ... €÷Ó÷ç<sup>© ^©</sup> Ÿù÷♯<sup>®</sup>Ó÷Î<sup>©</sup> ï₩÷ހij€Û₩<sup>©</sup> ù÷Ž<sup>©</sup>Ó÷€₩
- P dw£k#h{dfw#skudvh#...#çÛŽÄÓŴÝ#ü Ž÷Ÿ÷ù÷#€÷i#©Ó÷Ω i#iÛÓŴÝ#ç÷¾©Óå÷Ý© # €÷çòòJ##

7⊯ ŢŸ>^>ŸÀ>Ý⋕ €ÛŽåÄÝÀÛŽÀÄ♯ ÷Ó÷ŽÀ<sup>©</sup>Ý♯ ç÷¾<sup>©</sup>Óå÷Ó÷ŽÀ<sup>©</sup>Ý♯ ïߎ¾S€ï>á>ÝÀß♯ Ž÷Îù÷Ï ï÷Ý♯ €÷Ž€ÄçÄÝÀÛ♯ ï÷Ž÷³♯ á<sup>©</sup> ùòd♯ >á>Ý♯ Eurz vh♯ ÝÄ♯ ç÷¾<sup>©</sup> ^<sup>©</sup>Ÿ♯ Ò ïŽ÷ÝÀ÷♯ Ý÷€<sup>©</sup>Ξ÷Ó÷ŽÀ<sup>©</sup>ÝÆÄŸåÛ¾Ä♯÷ÎÀ÷╬™Ó™€1₩

# 8 ###µÄŸå ÛÝÄ॑॑॑॑ţ;÷Ž÷ï€÷报ĴÀß推÷Ý÷₽ ÓÀ<sup>©</sup> Ĵ推<sup>©</sup> ÓÀ<sup>©</sup> Žòò₩á>Ý推<sup>©</sup> ÓÀ<sup>©</sup> ŽòòÝòÝ# ۀÓïÛ¾ÄÝÄÝ推÷Ý÷描Ó÷²Ä÷€òŽ÷Ý<sup>©</sup> Ý推 ÛçÛáÛ¾ÄÝÄÝ推Û‡Û€€ÄÝ推 ™社™Žïò推Û**ૠ**ßå ßÝï># ž÷t<sup>®</sup> ÝÀ÷t<sup>®</sup> 推ÛçÛáÛÝÄÝ推÷ŽÀ÷å<sup>©</sup> 揣ÛÝÛÝኪ÷Ž÷³插<sup>©</sup> t<sup>©</sup> ^<sup>©</sup> Ÿ##

| Publications Mark Items for Search                                                                                                    | Folder has 0 items.                                                  |  |  |
|----------------------------------------------------------------------------------------------------|----------------------------------------------------------------------|--|--|
| Page: Browse for: harvard Browse for: harvard | Publications Beginning With     C Match Any Words     C Exact Phrase |  |  |
| Unexel Operations Operation                                                                                                    |                                                                      |  |  |
| Harvard Business Review Abstract: First published issue after 10/01/1922 through present; Full Text: 10/01/1922 through present D PDF; HTML Full Text                                                                                                    |                                                                      |  |  |
| Harvard International Journal of Press/Politics<br>Abstract: First published issue after 01/01/1997 through present; Full Text: 01/01/1997 through present<br>Most current 12 Months of full text not available<br>⑦ PDF; 圖 HTML Full Text                                                                                                    |                                                                      |  |  |
| Harvard International Review<br>Abstract: First published issue after 03/01/1990 through present; Full?Fext: 03/01/1990 through present<br>ᡚ PDF;                                                                                                    |                                                                      |  |  |

½÷¾<sup>©</sup>Óå÷Ý<sup>©</sup> ⋕ ï÷Ž÷³# á<sup>©</sup>ùòd# >á>Ý# žòŽÝ÷ÓÀ<sup>©</sup> Ý# ÷€÷Ó<sup>©</sup> Ï <sup>©</sup> # ž÷Ÿ<sup>©</sup>Óù÷Ý# ਯijÛŽ# Ï ÄÓ€ÛåÛùÛ# €<sup>©</sup>޾# à€€ÄŽÄ<sup>^</sup>ÄŸ₩ ÇçŸ<sup>™</sup>Ž# €ßåßÝÀßù # å÷÷Ó<sup>©</sup>å÷€€÷ŽÀ<sup>©</sup> # žòŽÝ÷ÓÀ<sup>©</sup> Ý# ÷€÷Ó<sup>©</sup> Ï <sup>©</sup>Ý/‡;÷¾å÷Ý<sup>©</sup>Ý掛÷ŽÛùÄÝÆÛHQ;÷ï€<sup>©</sup>ÓAÅÄ;÷³÷Ÿ<sup>™</sup>ÝÀò#±;å€<sup>©</sup> ³#EòŽòI ò#å >å ï,>Ý1##

ÙÏ ÒÓ⋕ €ÛŽÛŸÛÀÛ⋕ ¾ÄŸ⋕ Sxed£dwlrq# Ghwdlov# +½÷¾<sup>©</sup> Óå÷⋕ žßÝ>ÝÀß# ï<sup>™</sup>Ï òåá÷# å÷÷Ó<sup>©</sup> å÷€,ĦùijÛŽ#Ï ÄÓ€ÛåÛ¾Ä#癚 Ýá÷#€<sup>©</sup> ޾#à€€ÄŽ¾Û^ÄŸ#ç™Ó™€#ËÝÀ÷#žòŽÝ÷ÓÀ<sup>©</sup> Ý# ÷€÷Ó<sup>©</sup> Ï <sup>©</sup> /HIVVQ /#ž<sup>©</sup> ÓÀ<sup>©</sup> ï#ž÷Ÿ<sup>©</sup> Óóóó Ó¥Ý Ýóóóó í #ç÷¾å÷Ý<sup>©</sup> Ý#À±ŽÛuı½½å÷Ý<sup>©</sup> Á2 #X UO /# žòŽÝ÷ÓÀ<sup>©</sup> Ý#ÉÛå÷€Äï÷¾<sup>©</sup> #ž÷Ý÷#ç÷ÌÝÀ÷å÷¾<sup>©</sup> /#<sup>™</sup>Ï <sup>™</sup>ÝÀ<sup>™</sup>Î #àóÛ#÷Ý<sup>©</sup> Ý#ŽÛ±ÛÝŸÄÌÓ<sup>™</sup>™<sup>™</sup>‡¢<sup>™</sup>Ó<sup>™</sup># €òŽù÷ÝÀ<sup>©</sup> ữ<sup>©</sup> #;÷å€<sup>©</sup> Ó<sup>©</sup> Ï <sup>©</sup> #å >å ï>Ý##

ŧ

ÅÄŸ# çÄŽ# ÝÛáÛ# ç÷¾<sup>©</sup>Óå÷# 癚 Ýá÷# çÄŽ# åÛŸ\ÄÓÀÛ# ÄŸÀßß# >á>Ý# çÛÓ\ÄÝÄ# ³÷ÎÀ÷Ó÷ݾ÷<sup>°©</sup> Ÿ#žÛ#ç÷¾<sup>©</sup>Óå÷Ó÷ŽÀ<sup>©</sup> Ý#÷€÷Ó<sup>©</sup> Ï €÷Ž<sup>©</sup> Ý#ç÷Ï ï÷#ÄŸÀßß#€ÛŽåÄÝÀÛŽÄ#åÛÝÛÝ# ©Ó÷Î<sup>©</sup> ï#ïÛӀĎ¾Û<sup>^</sup>ÄŸ#ċ<sup>™</sup>Ó™€J##

½ÄŽÍTÛáÛĻ÷¾°Óå÷ݰĻÄŽĨLÛŸÙÄÓÀÛÄŸÀßB⇒á>Ý=

4. Sxedfdwlrq#JhvxowD lvwl#£ÛŽÛŸÛ¾ÄÝÂÛ\Ä##P dun#whp v#癚 Ýá÷#© ޾hŒÄŽÄ^ÄŸ 5#µ÷ÝÀ÷Ó<sup>©</sup> ³#÷Ó<sup>©</sup> Ýù÷Ý#ç÷¾<sup>©</sup>Óå ÷Ó÷ŽÀ<sup>©</sup> Ý#¾<sup>™</sup>Ó#ž ÷ǚ<sup>®</sup>Ý+#çŨÓ\Ä# ^ÒŸ#Ëgg#À<sup>©</sup> # +ï<sup>™</sup>Ï òåá÷Ó<sup>™™</sup>,#ç÷¾<sup>©</sup> ^<sup>©</sup> Ÿ#½ÛÓ\ÄÓÛÝ\ÛÝ#À<sup>™</sup>IòåÛŶ€ÛŽ#ÄŸÀßB#€ÛŽÛŸÛ¾ÄÝÀÛ\Ä#¾ÒÝÒÏ ... €÷Ó÷³#E÷Ó÷÷¾<sup>©</sup>Ý÷#Z ÷Îù÷Ï €<sup>©</sup> Ž<sup>©</sup>Ó÷€#+;Ó÷Ž#?U #<sup>™</sup>³ÛŽ÷€<sup>™</sup>Žð#ůÛÝÛÝ#Ì<sup>™</sup>I òåá÷Ó÷Ý÷€,##

- ® ŸÀßßÝ>#ï<sup>™</sup>ŽŽÛï±ÄÌÓ<sup>™™</sup>#>á>Ý#¾ÄŸ#Ilqg#€÷Ó÷÷¾<sup>©</sup>Ý÷#€ÛŽåÄÝÀÄ#ï<sup>™</sup>Ï òåá÷Ó÷³# Ž÷Ý÷₩hdu£kŧ<sup>©</sup> ╬÷¾4÷<sup>©</sup>Ÿ╬<sup>™</sup>Ó<sup>™</sup>€1##

ý ľ÷Ő<sup>©</sup> Æurz vh#ruÆ÷Ó÷÷¾<sup>©</sup> Ý÷₩flhqfhÅÛÛÚÝ#4ߟÀ>#ÄŽùÄŸÄ^ÄŸ#č÷Æurz vh# €ð#ç÷¾<sup>©</sup> <sup>©</sup> Ÿ₩ÒåÄ#àÛŽÀÛ#¾ÄŸ#ç÷¾<sup>©</sup>Óå÷Ý<sup>©</sup> #Vflhqfh#dqg#Vrflhw|#ž÷Ý÷#Vflhqfh#dv# Fxoxuh#ÀÛ³#çÛÓïĂÓÛ¾Û^ÄŸ#ž÷Ý÷#DggÀ<sup>©</sup> #ç÷¾4<sup>°</sup><sup>°</sup> Ÿ#¾òÝòÏ ...€÷Ó÷³#€÷Ó÷÷¾<sup>©</sup> Ý÷/ÅÅŸÄÄÝ# å™ÀÄüÄï÷±ÄÌÓ÷Ýù÷Ý#¾òÝòÏ ...€÷Ó÷³#MK#"Vflhqfh#**&**#Vrflhw|″#RU#MQ#"Vflhqfh#dv# Fxoxuh″ŧ≥Ž>ÝÀß#ÄŽùÄŸÄÓÛ€#

ÅÄŸ#<sup>™</sup>Ï <sup>™</sup>ÝÀ<sup>™</sup>Î#àÓÛ#Vhdu£k#<sup>©</sup> #ç÷¾4÷<sup>°©</sup> Ÿ#ž÷Ý÷#àïÄ#ç÷¾<sup>©</sup>Óå÷Ý<sup>©</sup> Ý#Ý÷€<sup>©</sup>Ξ÷Ó÷Ž<sup>©</sup>Ý# ÷Ó¾÷<sup>°©</sup> Ÿ/# žÛ# ç<sup>™</sup>Óç<sup>™</sup>¾<sup>™</sup># ߟ><sup>^</sup>>ŸÀ>Ý# ÄŸÀßßùB# "DQG # kxp dq № " "Ĭ<sup>™</sup>Ï òò# åÛÝÛÝ# I bg# €÷Ó÷÷¾<sup>©</sup> ÝÀ÷ù<sup>©</sup> # ߟ><sup>^</sup>>ŸÀ>Ý# ÄŸÀßßÝ># ŽÛÀ÷ï±ÄÌÓ÷¾÷<sup>°©</sup> Ÿ# ç<sup>™</sup>Ó<sup>™</sup>€# ½ôÓ# <sup>™</sup>³ÛŽ÷±ÄÌ# Ý÷€<sup>©</sup>Ξ ÷Ó÷ŽÀ<sup>©</sup> ݇;÷Ï ï÷#€<sup>™</sup>³€<sup>™</sup>å òÝ÷#;Ó<sup>©</sup> ³#ĽŨÓÛ€##

Å>Žß€€ßŽÀ>#ÄŸÀßßÝ>#Ź>Žù>Ÿ>>#up djhv,#

#### Images

ÒÙŽÀÛ#¾ÄŸÀÄÝ#ïÄ€Û³ï÷Ý÷<sup>°©</sup>Ÿ#Ipdjhv#Frohfwlrq#å÷÷Ó<sup>©</sup>å÷€E÷Ž#ç÷Ÿ÷¾<sup>©</sup>Ý÷#àà# ç™ó¾™/#ÄŸ#₄>Žß€€ßŽÀ>#÷Ž#÷ÝÀ÷Î#<sup>©</sup> ïå÷Ó÷Ž#åÛÝÛÝÆ÷³¾÷<sup>°©</sup>Ÿ╬™Ó™€J##

- ߟ>^>ŸÀ>Ý# ÄŸÀßß# €ÛŽÛŸÛ^ÄŸÀÛ# žÛ# Uhihuhqfh# Wrror# Wde# €÷ï€÷¾<sup>©</sup> ÝÀ÷ù<sup>©</sup> # Ï÷Îå÷ÝÀ÷ŽÀ<sup>©</sup> Ý#ßåßïá>#÷ÝÛÓÄÝÀÛùÄ#p djhv#€™³áð¾òÝ#ç÷¾<sup>©</sup> °<sup>©</sup> Ÿ#
- Ò ŵĨŽÀÛ#å ÷÷Ó<sup>©</sup> å ÷€€÷Ž#ç÷Ÿ÷¾<sup>©</sup> #ÄŸÀßßÝ>#çòÓ÷ï€<sup>©</sup> Ý#€ÄçÄ#癚 Ýá÷#ÄŸÀßßùB#ž™Ó# çû޾Û/#÷Ý<sup>©</sup> Ý#Ý÷€<sup>©</sup> Ξ÷Ó÷Ž<sup>©</sup> #÷Ó÷ŽÅ<sup>©</sup> Ý#çòÓ÷ù<sup>©</sup> Ý÷#+ıè ŸÛ€÷Ó÷Žù· /#žòŽÝ÷ÓÀ÷Žù· /# ¾>Žß€€ßŽùB#ž 1ç1,#<sup>©</sup>Ó÷Î<sup>©</sup> ï#<sup>©</sup> ù·Ž<sup>©</sup>Ó÷€щ1÷ç<sup>©</sup>Óù÷Ý#₄>Žß€€ßŽÀ>#á÷ù<sup>©</sup>ÓÀ<sup>©</sup> Žòò#>á>Ý# Ip djhv‡ûÓùľÄÝţ;÷¾<sup>©</sup> <sup>©</sup> ŸI#

<sup>#</sup> ÅÄŸ#ߟ^`>ŸÀ>Ý#¾>Žß€€ßŽÀ>#ÄŸÀßßÝ>#Skrwrv#ri#Shrsdn#+³Û޾™Ý÷ÓÀ÷ŽÀ©Ý# ¾>Žß€€ßŽ>,/#Qdwxudd#Vflhqfh#Skrwrv#€÷çÄù©Î#çÄÓÄåÀÛŽ#áßÎŽß¾>ÝÀßù>#¾>Žß€€ßŽ,/# Skrwrv#ri#Sodfhv#+#žÛŽÓÛŽÀÄÝ#¾>Žß€€ßŽ>,/#Kldwruxfdd#Skrwrv#+€÷Ž©ë©Î# ¾>Žß€€ßŽ,/#Pdsv#dqg#Iodjv#+፤÷Ž€÷Ó÷Ž#ž÷Ý÷#žÛÓÛï€ÛŽ,#ÄŸÀßß#€ÛŽÛŸÛ¾ÄÝÀÛ#å>åï>Ý# ç™Ód™Ý描÷€Ûd™ŽÄÌÓ÷ŽÀ<sup>©</sup> Ý拢÷ŽÀ÷å<sup>©</sup> 捲ÛÝÛÝ#-Îï<sup>©</sup> ÝÀ÷Ï€<sup>©</sup> ޾÷<sup>^©</sup> Ÿ॑⇔™Ó™€ॻ∰

ÅÄŸŧţÄŽŧÏ÷€Ûŭ™ŽÄÌÀ÷Ýŧ+Ï© ïŧŧåľ÷Ó© 揤 dsvŧdqg‡I@jv,ŧ¾∂Ž™™…€÷Ó÷³ŧţÛŽ¾Û^ÄŸŧ ç™Ó™€诽ÒťÛŽÀÛŧţÇŨÓïĂÓ>>♯çÄŽŧï÷€ÛÄÌŧçÛŽÄÓçÛ¾Û/ŧ÷ÝÀ÷ŧç÷ŽÀ©ï♯³÷Ž÷åÛ€ŽÓÛŽŧ ÄŸÀßßùSŧÏÄÄŽïÄŸÄÓÛ€ŧ#

Å>Žß€€>₩ŸÀßß₩á>Ý=₩

- 41 Ú ÷Îå÷ÝÀ÷ŽÀ<sup>©</sup> Ý# ïßåßïá># ³÷ÝÛÓÄÝÀÛùÄ# Ip djhv# €™³áò¾òÝ# ç÷¾<sup>©</sup> °<sup>©</sup> Ÿ# Å>Žß€€BŽÀ>#ÄŸÀßß#£ÛŽÛŸÛ¾Ä#÷ÎÀ÷#ç™Ó™€T##
- 51 ÅòÝòÏ …€÷Ó÷³₩E÷Ó÷÷¾<sup>©</sup> Ý÷₩₃Žß€€>₩ŸÀßß₩á>Ý₩ÛŽåÄŸÀÄ#ÏÄŽùÄŸÄ^ÄŸ₩åľ÷Ó<sup>©</sup> # Hdndqru# Urrvhyhox,₩ <sup>®</sup>ŸÀßß# €ÛŽåÄÝÄ# ¾>Žß€€>Ý# ÷€÷Ó<sup>©</sup>Ï<sup>©</sup> ÝÀ÷ù<sup>®</sup> # žÛ# Ÿ÷ù<sup>™</sup>Ó<sup>™</sup>²ï÷¾<sup>©</sup> ÝÀ÷ù<sup>®</sup> ₩SŸùS₩E÷ï₩ Ó÷Î<sup>©</sup> ï#ÛÓ>>ùS₩EÄÎÄÏ ₩Urrvhyhov₩ÄŸÀßB₩∂ÝÒÏ # €÷Ó÷ç<sup>©</sup> #Urrvhyhovv₩∂ÝÒÏ ₩E÷Ó÷ç<sup>©</sup> Ý÷#i÷Ž÷ù÷ÝÀ÷#ç÷Ï ï÷₩ź÷€<sup>©</sup> Ξ÷Ó÷ŽÀ<sup>©</sup> #çÛŽÛ€₩ ÅÄŸ#ÄŸÀßBÝ>#÷ÓÀ÷#ï÷Ýá÷#÷Îï<sup>©</sup> ÝÀ÷Ï €<sup>©</sup> Žòò#>á>Ý#Ó™ùÄï÷Ó<sup>©</sup> ï#™³ÛŽ÷€™ŽÓ™ŽÀò# ï™ÓÀ™Ý™₩-Ó÷¾<sup>©</sup> ŸĦåľ÷Ó<sup>©</sup> ÆhodqrĐQG#Urrvhyhov,₩

6<sup>#®</sup>ŸÀßßÝ>#÷Îï<sup>©</sup> ÝÀ÷Ï €<sup>©</sup> Žòò#>á>Ý#å>åï>Ý#ç™Óòòáô#ï÷€Ûữ<sup>™</sup>ŽÄÌÓ÷ŽÀ<sup>©</sup> Ý#ÄáÄÝÛÝ# ïÛŽÛï€>>Óߎ>Ý₩÷ÝÀ÷³#÷Ó<sup>©</sup> <sup>©</sup> ŸЩuÛ¾ïێľÄÝáÛ₩ç<sup>™</sup>Óữ<sup>™</sup>ÝÀ<sup>™</sup>#ÄŸÀßß#ç÷ŽÀ<sup>©</sup> ï#ï÷€Ûữ<sup>™</sup>ŽÄÌÓ÷Ž# ç<sup>™</sup>š Ýá÷批 >Žù>Ÿ>Ó߀I#

- ĦŦĦ Vhdu£k# €Ä# ç÷¾<sup>©</sup> ^<sup>©</sup> ŸĦ þ<sup>©</sup> ¾i÷á÷# ç÷ÌÝÀ÷å÷¾<sup>©</sup> # ç÷Ž# ³ÄùŽ÷åå÷Ó÷ŽÀ÷Ý# ŧã™ùòÓ€òÓù÷ÝĦ₄>Žß€€BŽÀßÝ,Ħ€òŽù÷ÝĦŹ÷€<sup>©</sup> Ξ÷Ó÷ŽÀ<sup>©</sup> ÝĦĖÄŸåÛ¾Ä♯÷ÎÀ÷Ħç™Ó™€ĦĦ
- Å >Žß€€>#ç÷¾<sup>©</sup> ³#á<sup>©</sup> ù÷Žòò#>á>Ý#³ÄìŽ÷åå÷ù÷#€<sup>©</sup> ޾#à€€ÄŽÄ^ÄŸ#ž÷Ý÷#Sulqw#€Ä# ç÷¾<sup>©</sup> <sup>©</sup> Ÿ₩Ò ĬŽ÷ÝÀ÷#ç÷¾òà#€ÛŽÛŸÛ¾Ä#³÷ÎÀ÷#ç™Ó™€₩Sulqw#€Ä#ç÷¾<sup>©</sup> <sup>©</sup> Ÿ#ž÷Ý÷# ߟ>^>ŸÀ>Ý掟Ž÷ÒŸÛŽÀÄÝÆÛŽÛŸÛ¾ÄÝÛÝ掟÷¾<sup>©</sup> ³抵<sup>©</sup> ù÷Ž<sup>©</sup> <sup>©</sup> Ÿ##
- Å>Žß€€>#¾÷™#>á>Ý#÷á<sup>©</sup> ï#³ÄìŽ÷åå÷Ý<sup>©</sup> #ç÷¾<sup>©</sup> <sup>©</sup> Ÿ#ž÷Ý÷#Vdyh#wr#G lvn#ïÛ# +ÀľïïÛ#¼÷™,#€<sup>©</sup> ޾#à€€ÄŽÄ<sup>A</sup>ÄŸJ#é ™ïòåÛÝ€€Ä#¾÷™#€ÛŽÛŸÛ¾Ä#³÷ÎÀ÷#ç™Ó™€J# Vdyh# ÀÄ# ç÷¾<sup>©</sup> <sup>©</sup> Ÿ# ž÷Ý÷# ߟ>^>ŸÀ>Ý# çŽ÷∂ŸÛŽÀÛìÄ# €ÛŽÛŸÛÀÛ# ¾÷™Ý∂# ž>Žù>Ÿ>^>ŸJ##